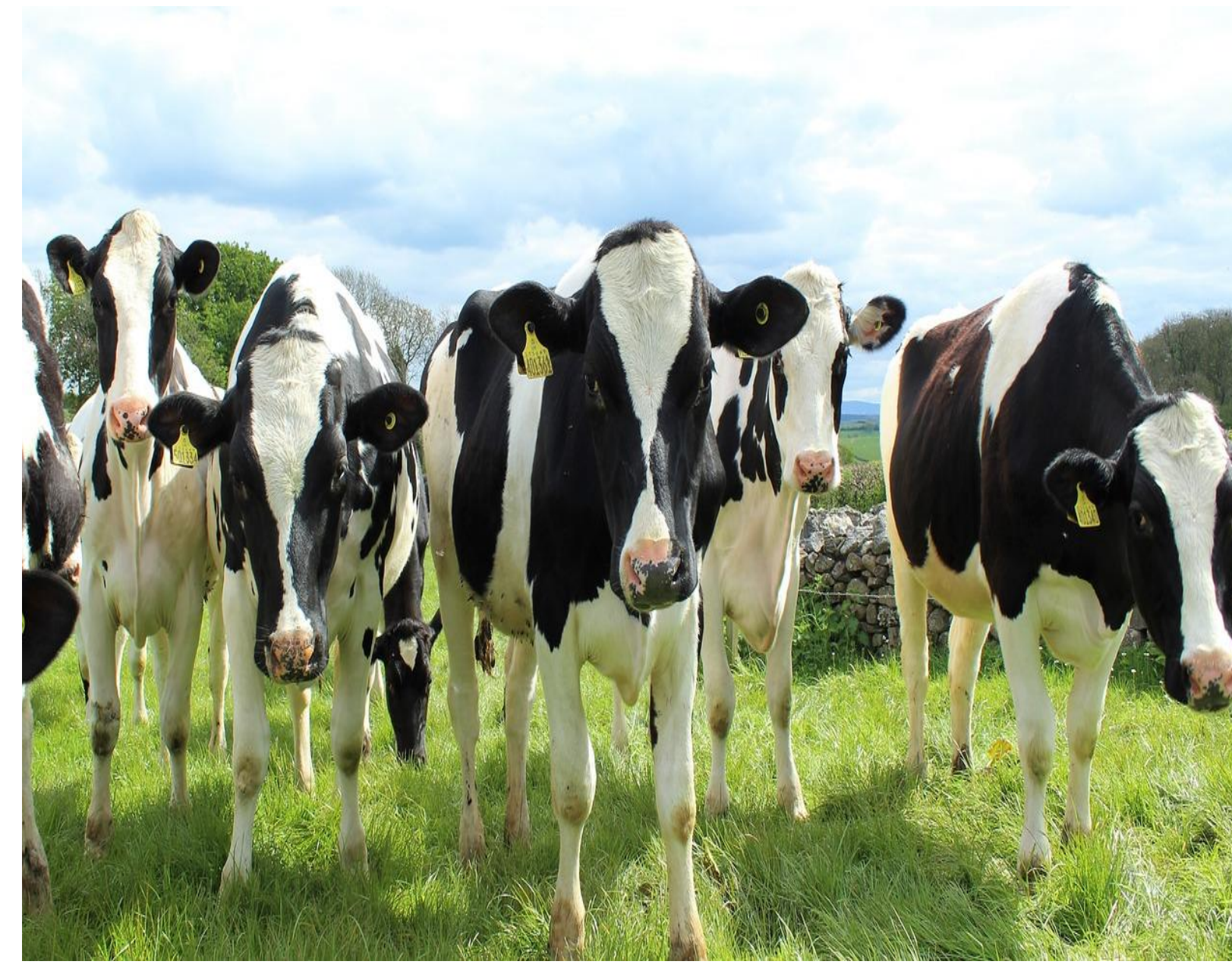

# **KSHEERASREE**

# FARMER REGISTRATION

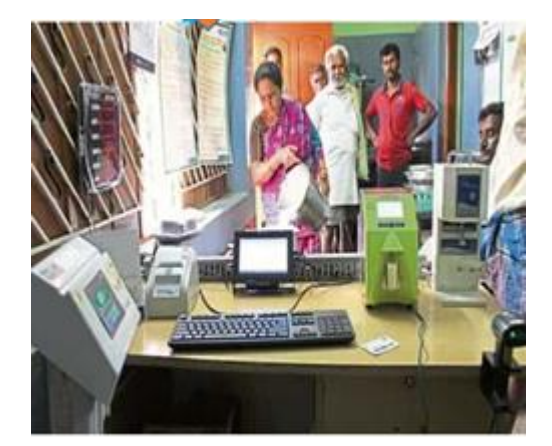

Department of Dairy Development Government of Kerala

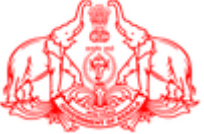

# Contents

| 1. Introduction            |
|----------------------------|
| 2. How to Access Portal4   |
| 3. How To Do Registration5 |
| 4. How To Do Sign In 13    |
| 5. Farmer                  |
| 5.1 My Profile             |
| a. Profile                 |
| b. Affidavit19             |
| c. Loan 21                 |
| d. Insurance               |
| e. Family                  |
| f. Nominee24               |
| g. Knowledge25             |
| 5.2 My Assets              |
| a. Land                    |
| b. Fodder 27               |
| c. Livestock               |
| d. Equipment 29            |
| e. Infrastructure          |
| 5.3 My Society             |
| a. My Society              |
| b. Share                   |
| 6. Schemes                 |
| 6.1 New Schemes            |
| 6.2 Submitted              |

# 1. Introduction

**KSHEERASREE** is a Unified Web Enabled framework in bilingual interoperable collaborative open-source system with comprehensive One-Stop-Shop for all citizen related information and services, providing unified access to multiple services and facilitating electronic payments for remitting all service fee defined by Government.

The main features of the portal

- Unique **SMART ID** to farmers
- Bi-lingual Farmer portal with mobile APP
- Quality based Milk Price Chart
- Real-time Data Capture of Sales and Procurement of Milk /Cattle Feed/ Mineral Mixture and all other products
- Electronic Accounting System in Dairy Cooperatives aiming for Paperless Offices
- Grievance redressal
- On-time settlement Analysis & Reports
- On boarding schemes without filing application
- Avail services by single click without submitting application with Self declaration
- Work flow engine
- Role based dashboard
- E-dbt and Integration with Treasury system for DBT
- Portlet for all stakeholders
- DSC, BAR CODE, QR CODE, Hand Held Device, NIC e-SIGN Integration
- Self Registration facility for farmer
- Declaration of land, livestock and fodder Cultivation details by Farmers
- Digitally Signed Certificates
- Alerts on Pending Task and Delayed Task for officers
- Transparency, cashless, paperless

The objective of this document is to provide a guideline for dairy farmer on registration and profile creation process.

Prerequisites

- Internet connectivity
- Valid Aadhaar number

# 2. How to Access Portal

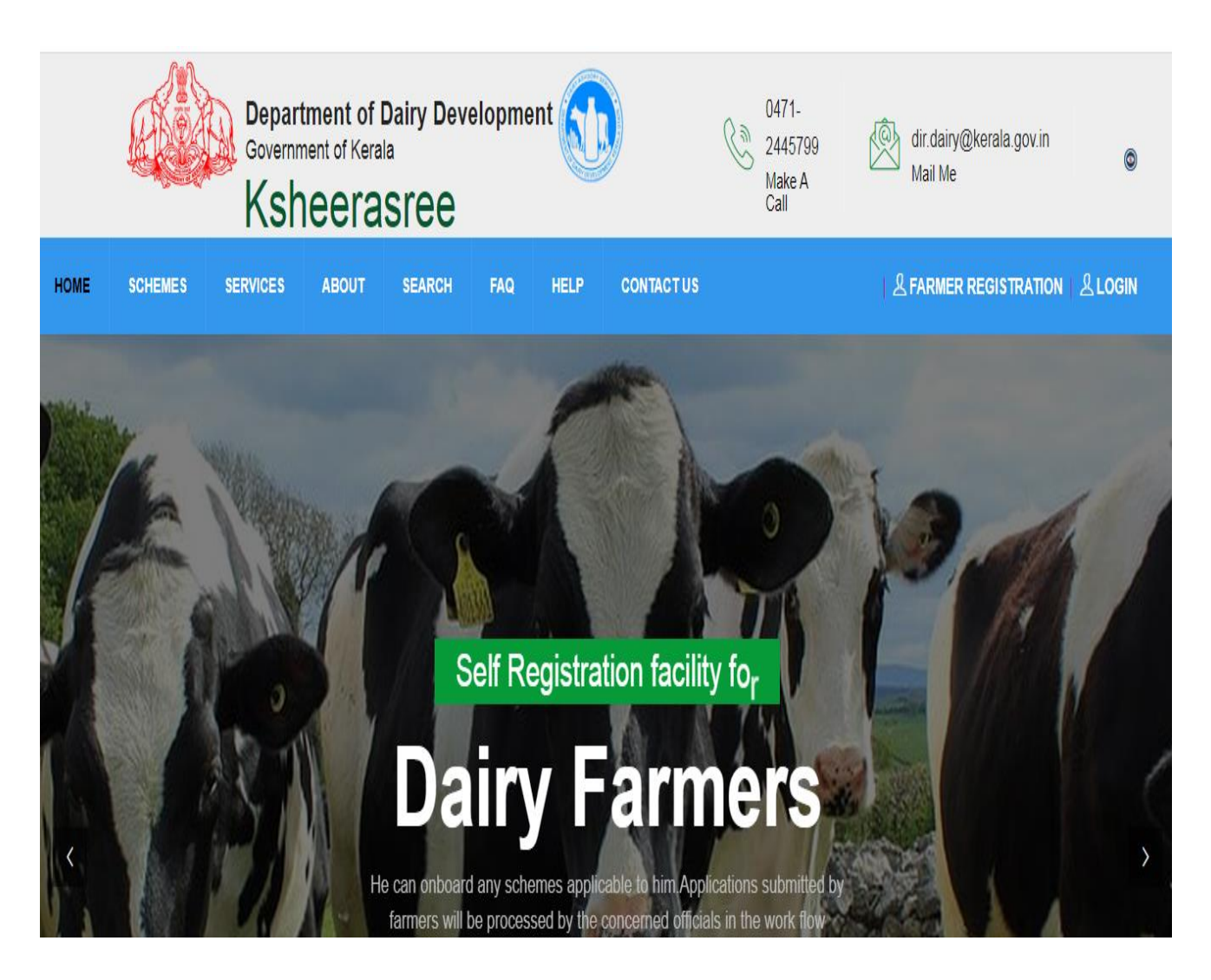

#### (Figure 1: Portal Home Page)

The backbone of the Ksheerasree application is the registered farmer's data. It can be created by the Self- registration by Farmers.

# 3. How To Do Registration

Click on the FARMER REGISTRATION option on the top right corner of the home page.

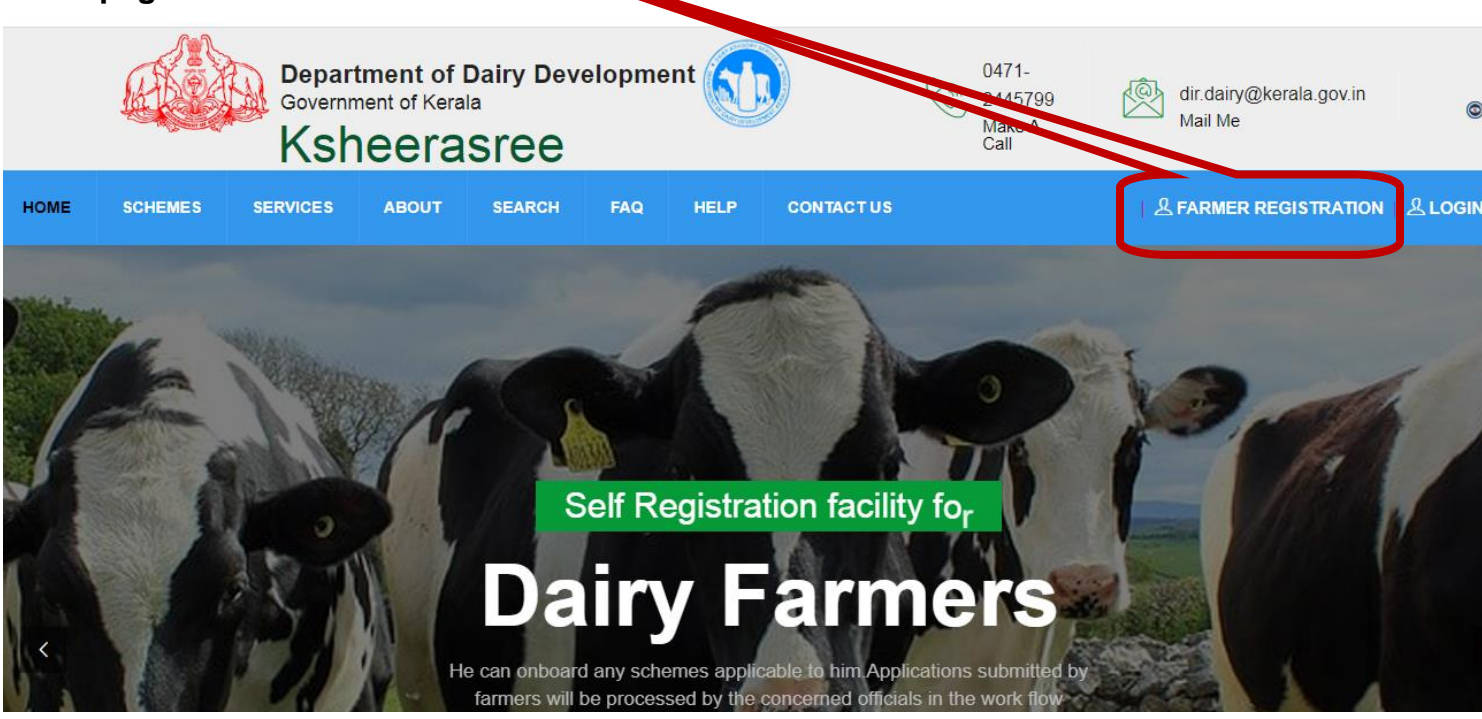

#### (Figure 2: Home screen Farmer Registration Button)

• While clicking the farmer registration, the following login interface will be displayed

for Login/Sign Up into the Ksheerasree portal as shown below.

### SIGN UP

On Successful registration of a Farmer, a **SMART ID** will be generated by system which can be used by the Farmer to Login to the Ksheerasree.

In order to generate the **SMART ID**, the Farmer has to Sign up into the system with his Aadhaar No. and Mobile No. and complete the Profile entry.

After completion of the Profile entry, the details are submitted to the system to generate the **SMART ID**. Till the **SMART ID** is generated the farmer can use his/her Aadhaar No. & Mobile No. to Sign Up and complete the registration process.

For new registration, farmer has to click the <Farmer registration> button in the login page above (Figure 2), and the user will be redirected to a page as shown in the figure 3 below:

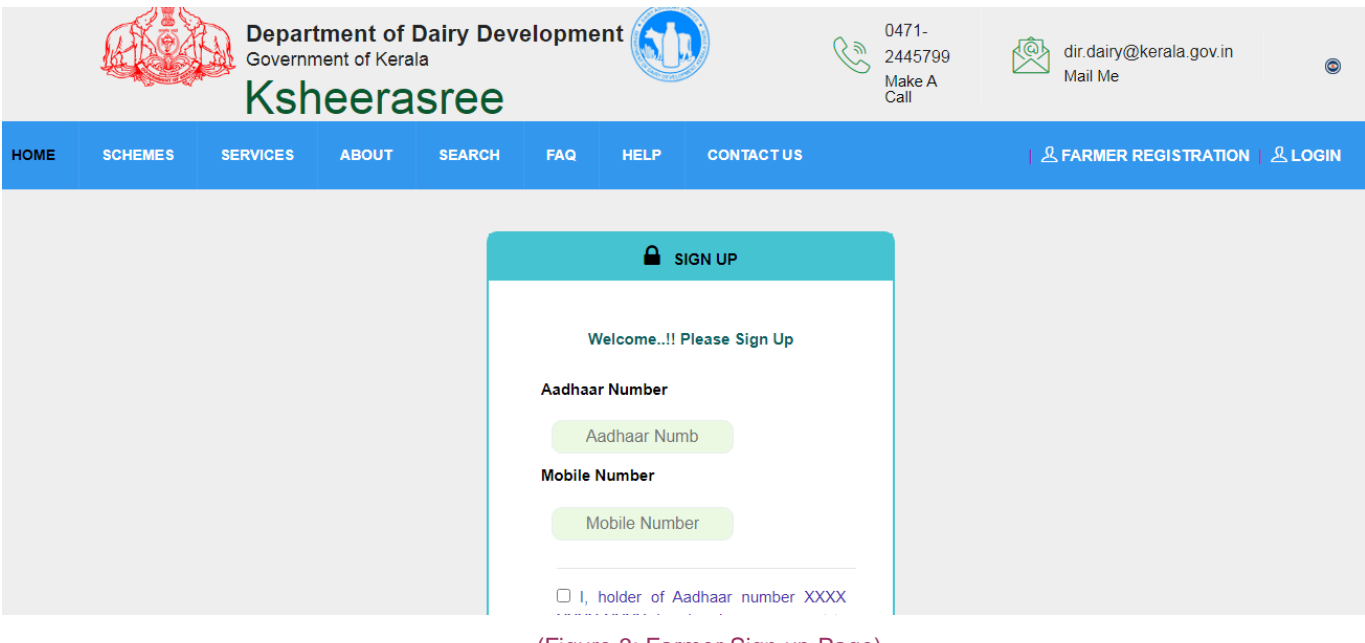

#### (Figure 3: Farmer Sign up Page)

A user can register only once using the same Aadhaar number. One Time Passcode is sent to the farmer's registered mobile number. User has to enter the OTP and press verify button.

|      |         | Bepartn<br>Governme | nent of Da<br>nt of Kerala<br>eeras | iiry Develo | opment |                                      | 0471-2445799<br>Make A Call | dir.dairy@kerala.gov.in<br>Mail Me |
|------|---------|---------------------|-------------------------------------|-------------|--------|--------------------------------------|-----------------------------|------------------------------------|
| НОМЕ | SCHEMES | SERVICES            | ABOUT                               | SEARCH      | FAQ    | CONTACT US                           |                             | 을 A FARMER LOGIN   윤 DEPT LOGIN    |
|      |         |                     |                                     |             | ļ      | CTP VERIFICATION<br>123456<br>VERIFY |                             |                                    |

#### (Figure 5: OTP entry)

If the user has entered a wrong OTP, the system will ask to click resend OTP button for the user to proceed with the registration process.

|      |         | Departn<br>Governme | nent of Da<br>nt of Kerala | airy Develo | opment |                                                       | 6471-244 99<br>Make A 9 | ir.dairy@kerala.gov.in        |
|------|---------|---------------------|----------------------------|-------------|--------|-------------------------------------------------------|-------------------------|-------------------------------|
| номе | SCHEMES | SERVICES            | ABOUT                      | SEARCH      | FAQ    | CONTACT US                                            |                         | 을 FARMER LOGIN   윤 DEPT LOGIN |
|      |         |                     |                            |             | ļ      | OTP VERIFICATION<br>12345<br>Click here to Resend OTP |                         |                               |

(Figure 6: Resend OTP)

After entering the valid OTP, the following screen will be displayed. Then press the OK button.

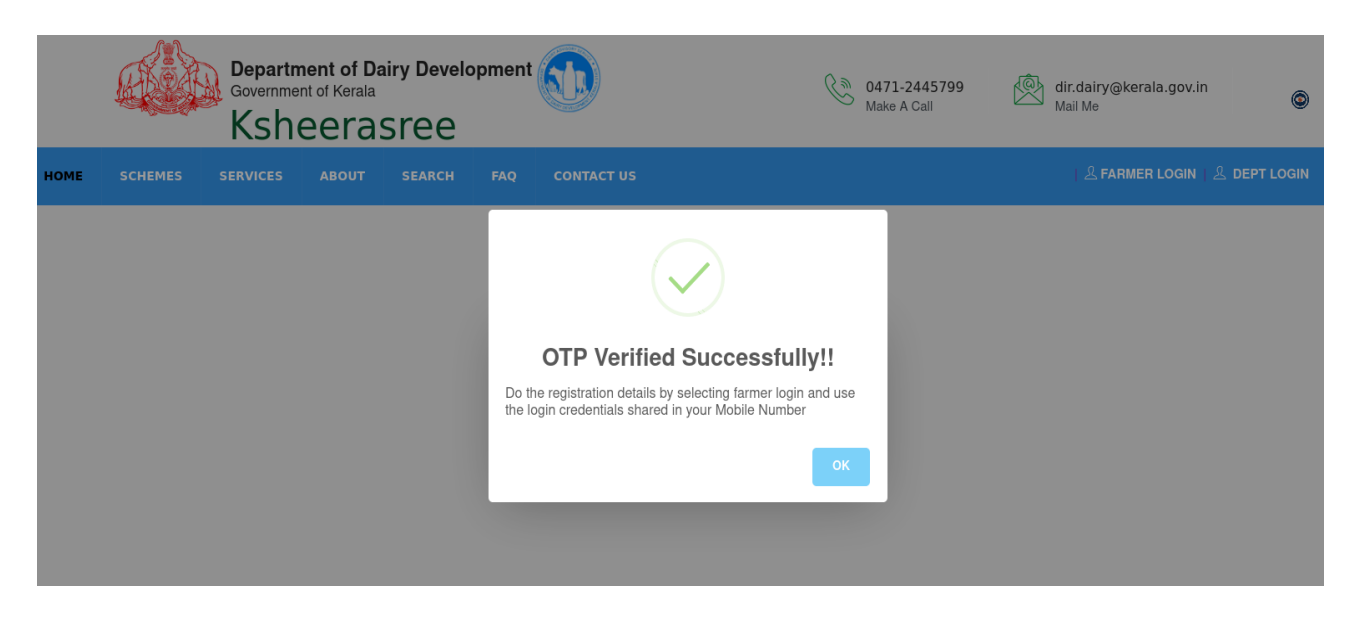

(Figure 7: Successful OTP Verification)

(If the OTP validation fails then only show the alert. Otherwise proceed directly to Profile entry page till the **SMART ID** is generated.)

Once successfully verified, user will be redirected to the farmer profile page for creating his profile.

#### **USER MANUAL**

### **KSHEERASREE-** Farmer Registration

| KSHEERASREE | Department of Dairy Development<br>Government of Kerala      |                                                  |                                                       | all AKASH (Farmer) →         |
|-------------|--------------------------------------------------------------|--------------------------------------------------|-------------------------------------------------------|------------------------------|
| # Home      |                                                              |                                                  |                                                       |                              |
|             | PROFILE                                                      |                                                  | * FIELDS ARE MANDATORY                                |                              |
|             | Enter DBTcode if available, Otherwise proceed with Registrat | on                                               |                                                       |                              |
|             |                                                              | Ok                                               |                                                       |                              |
|             | First Name *(Max 50 characters)                              | Last Name                                        | Date Of Birth *                                       |                              |
|             |                                                              |                                                  |                                                       |                              |
|             | Gender *                                                     | Religion *                                       | Community *                                           | Name Of Father               |
|             | Select 🗸 🗸                                                   | Select 🗸                                         | Select 🗸 🗸                                            |                              |
|             | Name Of Mother                                               | Marital Status                                   | Qualification                                         | Occupation                   |
|             |                                                              | Select 🗸 🗸                                       | Select 🗸                                              | Select 🗸 🗸                   |
|             | Email Address                                                | Mobile Number *                                  | Aadhaar Number *                                      |                              |
|             |                                                              | 9656628095                                       |                                                       |                              |
|             | RationCard Number *(10 digits)                               |                                                  |                                                       |                              |
|             |                                                              | Fetch from PDS                                   |                                                       |                              |
|             | Farmer Type *                                                | Anual Income (Rs.) *                             | No Of Family Members                                  | Personal Identification Mark |
|             | Select V                                                     |                                                  |                                                       |                              |
|             | Ininad Photo *                                               | Farmer Groun                                     | Source Of Income                                      |                              |
|             | Chaose File No file chosen                                   | - Select V                                       | Select V                                              |                              |
|             |                                                              |                                                  |                                                       |                              |
|             | (Upload max size 1MB )<br>File formates.png.jpeg.jpg)        |                                                  |                                                       |                              |
|             |                                                              |                                                  |                                                       |                              |
|             |                                                              |                                                  |                                                       |                              |
|             | B BANK ACCOUNT DETAILS                                       |                                                  |                                                       |                              |
|             | IFSC Code *                                                  | Bank Name *                                      | Bank Branch *                                         | MICR Code *                  |
|             | Account No *                                                 |                                                  |                                                       |                              |
|             |                                                              |                                                  |                                                       |                              |
|             | COMMUNICATION ADDRESS                                        |                                                  |                                                       |                              |
|             | House Name *(Max 50 characters)                              | Pincode *(6 digits)                              | Address *(Max 300 characters)                         | State *                      |
|             | District *                                                   | Taluk *                                          | Village                                               | Local Body Type *            |
|             | Select 🗸                                                     | Select 🗸 🗸                                       | Select 🗸                                              | - Select 🗸                   |
|             | Select V                                                     | Local Body ^                                     | varu 🗸                                                |                              |
|             |                                                              |                                                  |                                                       |                              |
|             | FARMER CONSTITUENCY                                          |                                                  |                                                       |                              |
|             | Select V                                                     | Parliament Constituency       THIRUVANANTHAPURAM | would you like to be a Society Member *<br>O Yes O No |                              |
|             |                                                              |                                                  |                                                       |                              |
|             |                                                              |                                                  |                                                       | ✓Submit ★Cancel              |

#### (Figure 8: Farmer Profile Creation)

The farmer can create his profile with minimum mandatory parameters like Gender, Monthly income, Bank account details and Communication details etc. The user is expected to enter all the parameters marked as "\*". Also, farmer can chose whether he would like to become the member of a Dairy cooperative society or not.

Copyright @ NIC 2021

When giving DBT Code and ok , farmer details will be fetched and shown in the registration

1

| form.          |                                                                                                    |                                                                                                    |                                                                                                    |                                    |
|----------------|----------------------------------------------------------------------------------------------------|----------------------------------------------------------------------------------------------------|----------------------------------------------------------------------------------------------------|------------------------------------|
| KSHEERASREE    | Department of Dairy Development<br>Government of Kerala                                                                                                    |                                                                                                    |                                                                                                    | AKASH (Farmer) -                   |
| 👫 Home         | A PROFILE                                                                                                    |                                                                                                    |                                                                                                    | * FIELDS ARE MANDATORY             |
|                | Enter DBTcode if available, Otherwise proceed with Reservant<br>071501F0001<br>First Name '(Max 50 characters)<br>K KUTTAPPAN<br>Gender '<br>MALE<br>Name Of Mother<br>Email Address<br>Email Address<br>1738036416<br>Farmer Type '<br>Select<br>Upload Photo '<br>Choose File No file chosen | n<br>Ok<br>Last Name<br>Religion '<br>- Select<br>Marital Status<br>- Select -<br>Mobile Number *<br>9556628095<br>Fetch from PDS<br>Anual Income (Rs.) *<br>12000<br>Farmer Group *<br>- Select -<br>V | Date Of Birth *  1945-01-01  Community *  SC  Qualification  Select-  Aadhaar Number *  ****  No Of Family Members  Source Of Income *  Select  * | Name Of Father Cccupation - Select |
| KSHEERASREE (= | (Upload max size 1MB )<br>File formales.png.jpeg.jpg)                                                                                                    |                                                                                                    |                                                                                                    | aKASH (Farmer) ∼                   |
| 섉 Home         | Email Address                                                                                                    | Mobile Number *<br>9656628095                                                                                                    | Aadhaar Number *                                                                                                    |                                    |
|                | RationCard Number *(10 digits)<br>1738036416<br>Farmer Type *                                                                                                    | Fetch from PDS<br>Anual Incode (Rs.) *                                                                                                    | No Of Family Members                                                                                                    | Personal Identification Mark       |
|                | Select V<br>Upload Photo *<br>Choose File No file chosen                                                                                                    | 12000<br>Farmer Group *                                                                                                    | Source Of Income *                                                                                                    |                                    |
|                | (Upload max size 1MB )<br>File formates png.jpeg.jpg)                                                                                                    |                                                                                                    |                                                                                                    |                                    |
|                |                                                                                                    |                                                                                                    |                                                                                                    |                                    |

While clicking 'fetch from POS', Family details and Monthly income will be fetched from the ration card.

### **USER MANUAL**

# **KSHEERASREE-** Farmer Registration

| KSHEERASREE | Department of Dairy Development |                       |                          |                   |                 |                    |                  |            |                  |
|-------------|---------------------------------|-----------------------|--------------------------|-------------------|-----------------|--------------------|------------------|------------|------------------|
|             | Government of Kerala            | Rationcard Details    |                          |                   |                 |                    |                  |            |                  |
| # Home      | Email Address                   |                       |                          |                   |                 |                    |                  |            |                  |
|             |                                 | Owner name(English) : | RAJAMMA                  |                   |                 |                    |                  |            |                  |
|             | RationCard Number "(10 digits)  | Owner name(Malayalam  | ): രാജമ്മ                |                   |                 |                    |                  |            |                  |
|             | Farmer Type *                   | House name:           | 147                      |                   |                 |                    |                  |            | ntification Mark |
|             | Select 👻                        | Address :             | പാറക്കാട്ടുമാലി          | ,അല്ലപ്ര,വെങ്ങേ   | ാല പഞ്ചായ       | ത്ത്,എറണാ          | കുള <u>ം</u>     |            |                  |
|             | Upload Photo *                  | Card Type :           | РНН                      |                   |                 |                    |                  |            |                  |
|             | Choose File No file chosen      | Supply Office :       | താലൂക്ക് സപ്പൈ           | പ്ല ഓഫീസ്, കുന്ന  | നത്തുനാട്       |                    |                  |            |                  |
|             | (Upload max size 1MB )          |                       |                          |                   |                 |                    |                  |            |                  |
|             | File formates.png.jpeg.jpg)     | Family Details        |                          |                   |                 |                    |                  |            |                  |
|             |                                 | No. Name(eng)         | Name(Mal) Profession(en  | a) Profession(Mal | Relation(eng    | Relation(Ma        | I)Monthly Income |            |                  |
|             | 22 BANK ACCOUNT DETAILS         | 1 RAJAMMA             | ැට≋202 House hold aff    | airs ഗ്രപ്രവഭരണം  | Card Owner      | <u>ഉടമ</u>         | 0                |            |                  |
|             |                                 | 2 KUTTAPPAN           | കുട്ടപ്പൻ Coolie         | കൂലി              | Husband         | ഭർത്താവ്           | 0                |            |                  |
|             | IFSC Code *                     | 3 RADHAKRISHAN        | രാധാകൃഷ്ണൻCoolie         | കൂലി              | Son             | മകൻ                | 1000             |            |                  |
|             |                                 | 4 KASHINADHAN         | ADUO ((1)DILL(10 Student | വദ്യാരത്ഥി        | Grandson        | ചെറുമകന            | 30               |            |                  |
|             |                                 | 6 SAJITHA             | സාജിത House hold aff     | airs(04oO@@mo     | Daughter in la  | ചെറുമകൾ<br>യാനുമകൾ | 0                |            |                  |
|             | Account No *                    | 7 PRAPANCHANADHAN     | പ്രപഞ്ചനാഥൻ Student      | വിദ്യാർത്ഥി       | Grandson        | ചറുമകറ             | 8 0              |            |                  |
|             |                                 |                       |                          |                   |                 |                    |                  | _          |                  |
|             |                                 |                       |                          |                   |                 |                    |                  | Close      |                  |
|             |                                 |                       |                          |                   |                 |                    |                  |            |                  |
|             | COMMUNICATION ADDRESS           |                       |                          |                   |                 |                    |                  |            |                  |
|             | House Name *(Max 50 characters) | Pincode *(6 digits)   |                          | Address *(Ma      | ix 300 characte | rs)                |                  | State *    |                  |
|             |                                 | 683556                |                          | PARAKKAT          | TUMALIL HOU     | SEALLAPRA F        | 0                | KERALA     |                  |
|             | District *                      | Taluk *               |                          | Village           |                 |                    |                  | Local Body | Type *           |

After entering the details, he can press submit button for creating **SMART ID** for availing Government benefits. Once submitted, system will generate and display **SMART ID** as shown in following screen.

| KSHEERASREE | Department of Dairy Development<br>Government of Kerala                                                                   |                                                                                                 |                                            | ی محکم الحکم الحکم الحکم الحکم الحکم الحکم الحکم الحکم الحکم الحکم الحکم الحکم الحکم الحکم الحکم الحکم الحکم ال |
|-------------|----------------------------------------------------------------------------------------------------|-------------------------------------------------------------------------------------------------|--------------------------------------------|----------------------------------------------------------------------------------------------------|
| # Home      |                                                                                                    |                                                                                                 |                                            | * FIELDS ARE MANDATORY                                                                                          |
|             | Enter DBTcode if available, Otherwise proceed with Registra<br>070520F0022<br>First Name '(Max 50 characters)<br>SIVAN MK | tion<br>OL<br>Last Name                                                                         | Date Of Birth *<br>1952-02-24              |                                                                                                    |
|             | Gender*<br>MALE 🗸                                                                                                    | Religion                                                                                        | ~                                          | Name Of Father                                                                                                  |
|             | Name Of Mother                                                                                                    | Marital :                                                                                       | ~                                          | Occupation Select V                                                                                             |
|             | Email Address                                                                                                    | Mobile Profile Created Succes                                                                   | sfully!!                                   |                                                                                                    |
|             | RationCard Number *(10 digits) 1739023082                                                                                 | Please note your SMART ID for Availing Govt<br>Future. You May Login With SMART ID :49713<br>Fe | Services in<br>8                           |                                                                                                    |
|             | Farmer Type * Agricultural Labourers                                                                                      | Anual Ir<br>16800                                                                               | embers                                     | Personal Identification Mark                                                                                    |
|             | Upload Photo * Choose File 8.jpg                                                                                          | Farmer Group * New Farmer                                                                       | Source Of Income * Agricultural activities |                                                                                                    |
|             | (Upload max size 1MB )<br>File formates proj jueg jog)                                                                    |                                                                                                 |                                            |                                                                                                    |

#### (Figure 9: SMARTID generated)

Once **SMART ID** is created, user can logout and again login using the system generated **SMART ID** as username and password for entering his accessory profile details like affidavit, family details, nominee details, field knowledge and details about his assets.

# 4. How To Sign In

• Click on the LOGIN option on the top right corner of the home page.

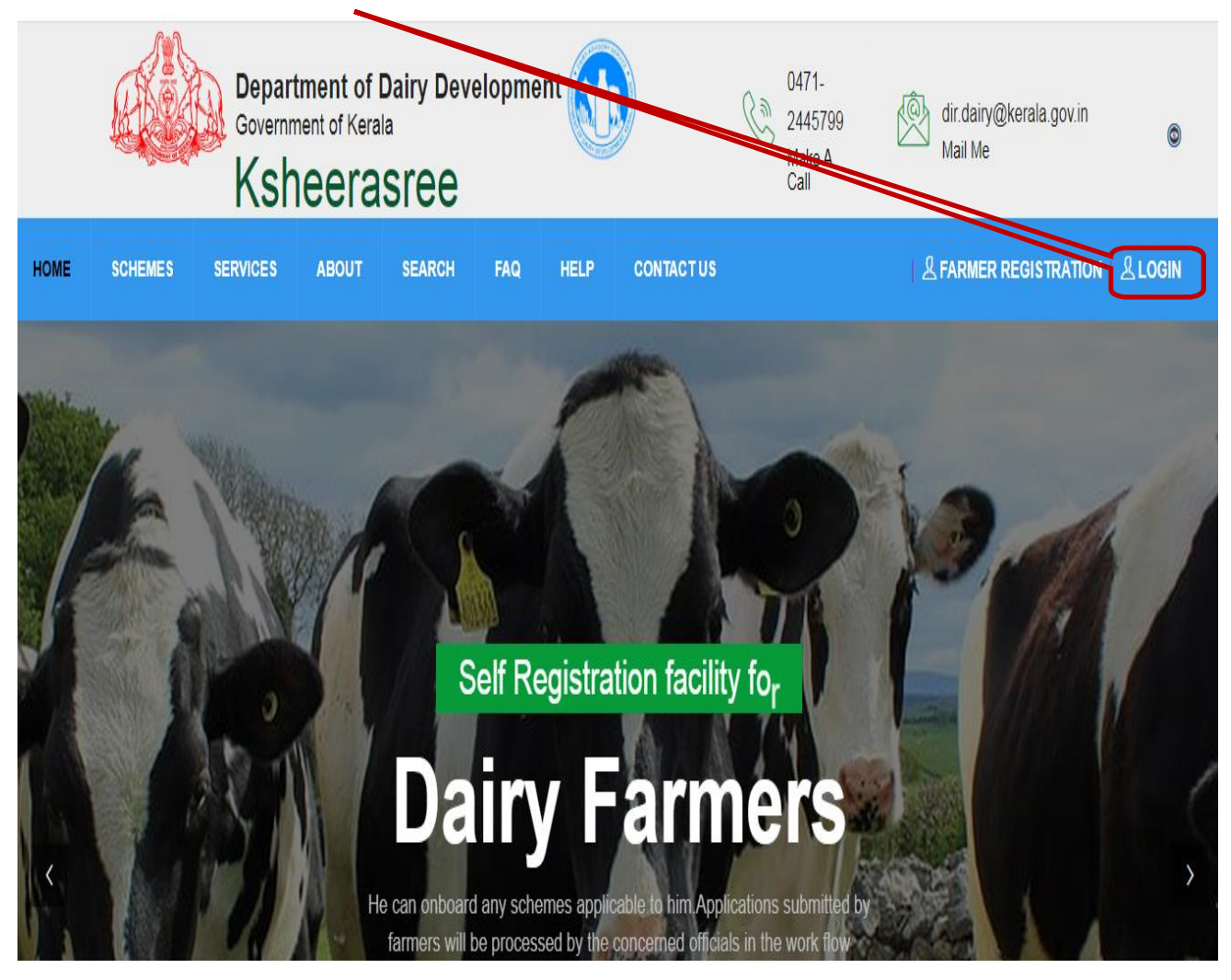

• While clicking the Login, the following login interface will be displayed

| Department of Dairy Development Ksheerasree                                                                                                    | 0471-2445799<br>Make A Call | dir.dairy@kerala.gov.in<br>Mail Me | ٢         |
|----------------------------------------------------------------------------------------------------|-----------------------------|------------------------------------|-----------|
| HOME SCHEMES SERVICES ABOUT SEARCH FAQ HELP CONTACT US                                                                                                    |                             | 오 FARMER REGISTRATIO               | DN 오LOGIN |
| Know Your User ID                                                                                                    |                             |                                    |           |
| Registered Farmers having the Smart-ID Know Your Smart ID User ID                                                                                                    |                             |                                    |           |
| Addhaar No<br>Farmers not having the Smart-ID (incomplete Farmer registration)                                                                                         |                             |                                    |           |
| Vald User-ID created by the Admin of Department/Agencies                                                                                                    | ¢                           |                                    |           |
| Enter the Capital<br>Forget Password                                                                                                    |                             | Submit                             |           |
| TERMS & CONDITIONS   WEBSITE POLICY   COPYRIGHT POLICY   HYPERLINNING POLICY   PRIVAC<br>Website Content owned and maintained by Department of Dairy, Govt. of Kerala. | Y POLICY   SITEMAP          |                                    |           |
| Site designed and hosted by NIC Kerala                                                                                                    |                             |                                    |           |

The user can login using the **SMART ID** and password.

If the user forgot his smart id he can get the smart id by clicking on **Know Your Smart Id** option on the left of login page.

• While clicking the Know Your Smart Id, the following login interface will be displayed

|      |         | Depart<br>Governm | tment of I<br>nent of Keral | Dairy Dev<br>a | velopmer | nt 🕥       |                 | Ksheerasree                                                                                                    | 0471-2445799<br>Make A Call | الله dir.dairy@kerala.gov.in<br>Mail Me |
|------|---------|-------------------|-----------------------------|----------------|----------|------------|-----------------|----------------------------------------------------------------------------------------------------|-----------------------------|-----------------------------------------|
| HOME | SCHEMES | SERVICES          | ABOUT                       | SEARCH         | FAQ      |            | CONTACT US      |                                                                                                    |                             | & FARMER REGISTRATION   & LOGIN         |
|      |         |                   |                             |                |          |            |                 | KNOW YOUR SMART ID                                                                                                    |                             |                                         |
|      |         |                   |                             |                |          | Aadhaa     | r \$            | Please enter valid Aadhaar No                                                                                                    |                             |                                         |
|      |         |                   |                             |                |          |            |                 |                                                                                                    |                             |                                         |
|      |         |                   |                             |                |          | TERMS & CO | ONDITIONS   WEB | STE POLICY   COPYRIGHT POLICY   HYPEY KKING POLICY   PRIV<br>site Content owned and maintained by Department of Dairy, Govt of Kerala.<br>Site designed and hosled _ TIIC Kerala | ICY POLICY   SITEMAP        |                                         |
|      |         |                   |                             |                |          |            |                 |                                                                                                    |                             |                                         |

While clicking on Get OTP, A new interface will be shown as follows

# **KSHEERASREE-** Farmer Registration

|      |         | Deparl<br>Governm | tment of I<br>nent of Keral | Dairy Dev | elopmei | nt                                     | Ksheerasree                                                                                                    | 0471-244<br>Make A Ca | 45799 (Öz dir.dairy@kerala.gov.in<br>all Mail Me | ٢            |
|------|---------|-------------------|-----------------------------|-----------|---------|----------------------------------------|----------------------------------------------------------------------------------------------------|-----------------------|--------------------------------------------------|--------------|
| HOME | SCHEMES | SERVICES          | ABOUT                       | SEARCH    | FAQ     | HELP CONTACT US                        |                                                                                                    |                       | 은 FARMER REGISTRAT                               | 10N   오LOGIN |
|      |         |                   |                             |           |         | Aadhaar •<br>Enter Your OTP*<br>123458 | KNOW YOUR SMART ID         1212121212         Verify         Verify         The OTP will be send to the mobile number 94****8717         To Update Mobile No, Contact Your DE SU          |                       |                                                  |              |
|      |         |                   |                             |           |         | TERMS & CONDITIONS   WEI               | STE POLICY   COPYRIGHT POLICY   HYPERLINKING POLICY   PRIVACY POL<br>balle Content owned and maintained by Department of Dairy, Govt. of Kerala<br>Site designed and hosted by NIC Kerala | JCY   SITEMAP         |                                                  |              |

If the user forgot his password, he can generate new password by clicking on forgot password option in the login page.

|      |         | Depar<br>Governi | tment of <b>E</b><br>ment of Keral | Dairy Dev | elopment 🕠                                       | Ksheerasree                                                                                                    | (Make A Call                                | dir. dairy@kerala.gov.in<br>Mail Me | ٢     |
|------|---------|------------------|------------------------------------|-----------|--------------------------------------------------|----------------------------------------------------------------------------------------------------|---------------------------------------------|-------------------------------------|-------|
| HOME | SCHEMES | SERVICES         | ABOUT                              | SEARCH    | FAQ HELP CONTACT US                              |                                                                                                    |                                             | A FARMER REGISTRATION               | LOGIN |
|      |         |                  |                                    |           | Reset Password                                   |                                                                                                    |                                             |                                     |       |
|      |         |                  |                                    |           | User ID<br>Enter Your Smart-ID/Aadhar No/User-ID |                                                                                                    |                                             |                                     |       |
|      |         |                  |                                    |           | 45dx7v                                           | )                                                                                                    | Send OTP                                    |                                     |       |
|      |         |                  |                                    |           | TERMS & CONDITIONS   WE                          | BSITE POLICY   COPYRIGHT POLICY   HYPERLINKING PO<br>bsite Content owned and maintained by Department of Dairy, G<br>Site designed and hosted by NIC Kerala | NUCY   P9149 POUCY   SITEMAP<br>Govt of Ken |                                     |       |

While clicking on Send Otp button , an otp will send to the corresponding mobile number and a new interface for create new password is opened.

|      | Depai<br>Govern  | rtment of Dairy Do<br>ment of Kerala | evelopment | t 🕥                       | Ksheerasree                                                                                                    | 0471-2445799<br>Make A Call | e dir. dairy@kerala.gov.in<br>Mail Me | ٢       |
|------|------------------|--------------------------------------|------------|---------------------------|----------------------------------------------------------------------------------------------------|-----------------------------|---------------------------------------|---------|
| HOME | SCHEMES SERVICES | ABOUT SEARCH                         |            | HELP CONTACT US           |                                                                                                    |                             | 온 FARMER REGISTRATION                 | 오 LOGIN |
|      |                  |                                      | Re         | set Password              |                                                                                                    |                             |                                       |         |
|      |                  |                                      | Ente       | er Your OTP               |                                                                                                    |                             |                                       |         |
|      |                  |                                      | New        | v Password                |                                                                                                    |                             |                                       |         |
|      |                  |                                      | Cont       | •<br>Ifirm Password       |                                                                                                    |                             |                                       |         |
|      |                  |                                      |            | T                         | The OTP will be send to the mobile number 85****8478                                                                                                    | Submit                      |                                       |         |
|      |                  |                                      | т          | TERMS & CONDITIONS   WEBS | atte POLICY   COPYRIGHT POLICY   HYPERLINKING POLICY   PRIVACY POLI<br>site Content owned and maintained by Department of Dairy, Govt. of Kerala.<br>Site designed and hosted by NIC Kerala | CY   SITEMAP                |                                       |         |

Here your can reset their new password.

After logging in using **SMART ID** as username, farmer can access his services.

The following is the landing page of farmer portal.

# **USER MANUAL**

| 1 Hone Milk Milk Milk PRCE CHART                                                                                                    | v o x                              |
|----------------------------------------------------------------------------------------------------|------------------------------------|
| B Schemes 🕐 🔼                                                                                                    |                                    |
| Farmer     320     224     348     Country     Amount Collected Rs)     Due Amount [Rs]                                                                                                    |                                    |
| Milk Transaction                                                                                                    |                                    |
|                                                                                                    |                                    |
| Cattle Feed 320 2250 3420                                                                                                    | ••                                 |
| Reports                                                                                                    |                                    |
| Q Search 2011-05 2011-08 2011-11                                                                                                    | 2012-02                            |
|                                                                                                    |                                    |
|                                                                                                    | ~ 0 ×                              |
| Notice                                                                                                    |                                    |
|                                                                                                    |                                    |
|                                                                                                    |                                    |
| Interference         DALE VISIONS         DALE VISIONS         DALE S           100         50         0         100         100         100         100         100         100         100         100         100         100         100         100         100         100         100         100         100         100         100         100         100         100         100         100         100         100         100         100         100         100         100         100         100         100         100         100         100         100         100         100         100         100         100         100         100         100         100         100         100         100         100         100         100         100         100         100         100         100         100         100         100         100         100         100         100         100         100         100         100         100         100         100         100         100         100         100         100         100         100         100         100         100         100         100         100         100         100         100 | New York     Los Angels     Dallas |
|                                                                                                    |                                    |
| Image: Section 2014       Jonathan Smith send you a mail       1 min ago         Uppert meeting for met proposal       1 min ago         Image: Jonathan Smith mentioned you in a post       7 Hours Ago                                                                                                    |                                    |
| You have 5 message unread 1 min ago<br>Argeine Mewio, Jack Fip and 3 others                                                                                                    |                                    |
| Ksheeragramam The Scheme Intends to tap the Dainying Potential of selected 10 Panchayats and transform the Panchayat as model, self-aufficient panchayats. The project envisages increasing milk production in                                                                                                    |                                    |
| Readmore Apply now 🤄                                                                                                    |                                    |

#### (Figure 10: Farmer Centric Dashboard)

# 5. Farmer

# 5.1 My Profile

For creating his profile, he has to select my profile from the farmer menu.

While clicking the My profile, the following functionalities will be displayed as tabs.

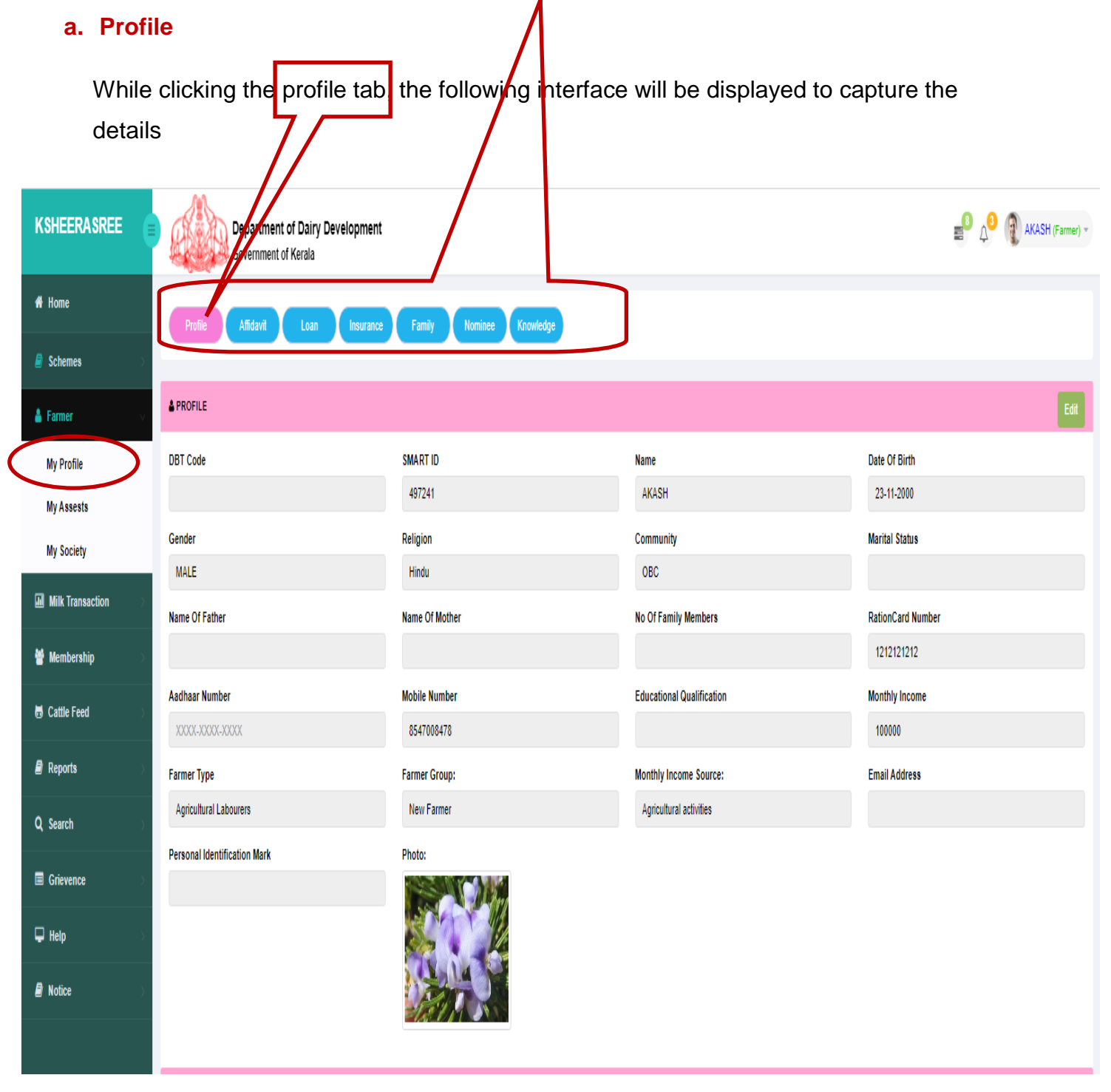

(Figure 11: Farmer My Profile)

# b. Affidavit

| KSHEERASREE       | Department of Dairy Development<br>Government of Kerala                                                              | Same (Farmer) →                                |          |
|-------------------|----------------------------------------------------------------------------------------------------|------------------------------------------------|----------|
| 者 Home            | Profile Affidavit Loan Insurance Fam                                                                                 | nily Nominee Knowledge                         |          |
| 🛔 Farmer 💦        |                                                                                                    |                                                |          |
| Milk Transaction  | Affidavit                                                                                                    |                                                |          |
| 🗟 Cattle Feed 🛛 🔅 | SMART ID 193529                                                                                                    |                                                |          |
| 🗐 Reports         |                                                                                                    |                                                |          |
| Q Search          | SUCIEIT NAME                                                                                                    | DEEPTHIGIRI KSHEEROLPADAKA SAHAKARANA SANGAI 🗸 |          |
| Grievence         | -> Whether already a member of this society?                                                                         | ⊖ Yes<br>○ No                                  |          |
| 🖵 Help 💦 🔿        | -> Whether farmer would like to remain as non-member?                                                                | O Yes                                          |          |
| Notice            | -> Are you a member of another society?                                                                              | ) Yes                                          |          |
|                   |                                                                                                    | () No                                          |          |
|                   | -> Whether farmer is willing to pour milk?                                                                           | ○ Yes<br>○ No                                  |          |
|                   | -> Undertaking that he/she is ready to become a member                                                               | of Fund Board? O Yes                           |          |
|                   |                                                                                                    | () No                                          | ()<br>() |
|                   | <ul> <li>-&gt; Undertaking that farmer is willing to comply to the bye<br/>Cooperative Societies Act 1969</li> </ul> | elaw and Kerala O Yes                          |          |
|                   | Are you ready to become a naminal member?                                                                            |                                                |          |
|                   | -> Ale you ready to become a nominal member?                                                                         | ⊖ res<br>○ No                                  |          |
|                   |                                                                                                    | ✓Save CRefresh                                 |          |
|                   |                                                                                                    |                                                |          |

(Figure 12: Affidavit)

While clicking the affidavit, the farmer is asked the following questions:

- Whether already member of a society.
- If farmer chooses yes, then questions such as whether he would like to **pour milk, become a fund board member, is willing to comply byelaw**, are asked.
- If farmer chooses No, then he is asked whether he is a member of any other society.

If Yes, society details including membership number is asked and system will prompt that the user can only become a nominal member of the society

| KSHEERASREE          | Department of Dairy Development<br>Government of Kerala                                                    |                        |
|----------------------|----------------------------------------------------------------------------------------------------|------------------------|
| 希 Home               | Profile Affidavit Loan Insurance Family Nominee Knowl                                                      | edge                   |
| 🚢 Farmer 💦           |                                                                                                    |                        |
| III Milk Transaction | Affidavit                                                                                                  |                        |
| 🗟 Cattle Feed 💦      | SMART ID 193529                                                                                            |                        |
| 🛢 Reports 💦          |                                                                                                    |                        |
| Q Search             | SOCIETY NAME DEEPTHIGIRI KSHEEROLPADA                                                                      | KA SAHAKARANA SANGAI 🗸 |
| Criovence            | -> Whether already a member of this society?                                                               | ⊖ Yes                  |
|                      |                                                                                                    | No                     |
| 🖵 Help 💦 👌           | -> Whether farmer would like to remain as non-member?                                                      | • Yes                  |
| 🛢 Notice >           |                                                                                                    | O NO                   |
|                      | -> Are you a member of another society?                                                                    | ⊙ Yes<br>○ No          |
|                      | District                                                                                                   | THIRUVANANTHAF ~       |
|                      | Localbody Type                                                                                             | Select 🗸 🗸             |
|                      | Localbody Name                                                                                             | Select 🗸 🗸             |
|                      | Society Name                                                                                               | Select 🗸 🗸             |
|                      | Membership Number                                                                                          |                        |
|                      | Date Of Membership                                                                                         |                        |
|                      | You are a member of another society. So, you may be considered as a nominal mem                            | ber only               |
|                      | -> whether farmer is winnig to pour link.                                                                  | O No                   |
|                      | -> Undertaking that he/she is ready to become a member of Fund Board?                                      | ⊖ Yes                  |
|                      |                                                                                                    | ○ No                   |
|                      | -> Undertaking that farmer is willing to comply to the byelaw and Kerala<br>Cooperative Societies Act 1969 | ⊖ Yes                  |
|                      |                                                                                                    |                        |
|                      | -> Are you ready to become a nominal member?                                                               | O Yes                  |
|                      |                                                                                                    | - Cavo CRofreek        |
|                      |                                                                                                    | Save SReffesh          |

After answering the affidavit questions, then user can click on the save button to save the affidavit declaration form. If farmer is willing to become a **nominal member**, then he should pay the nominal fee as per Govt order by clicking the button **Click To Pay**.

| E-PAYMENT          |    |              |  |
|--------------------|----|--------------|--|
| Nominal Fee(In Rs) | 10 | Click To Pay |  |

(Figure 13: Affidavit Nominal Fee Payment)

#### c. Loan

| KSHEERASREE       | Department of Dairy Development<br>Government of Kerala |                                      |                                        | AKASH (Farmer) -       |
|-------------------|---------------------------------------------------------|--------------------------------------|----------------------------------------|------------------------|
| # Home            | Profile Afiidavit Loan Insurance Family No              | minee Knowledge                      |                                        |                        |
| 🗐 Schemes 💦 🔗     |                                                         |                                      |                                        |                        |
| 💧 Farmer 💦        | Loan Details                                            |                                      |                                        | * Fields are Mandatory |
| Milk Transaction  | SMART ID 497241                                         |                                      |                                        |                        |
| Membership 🛛 👌    | Loan Date *                                             | Bank Name *                          | Branch Name *                          |                        |
| 🗑 Cattle Feed 💦 🔗 | Loan Amount *                                           | Loan Purpose * Purchase of Livestock | File(Max 1) Choose File No file chosen |                        |
| 🛢 Reports 🔅       | Remarks                                                 |                                      |                                        |                        |
| Q Search          |                                                         |                                      |                                        |                        |
| 🔳 Grievence       |                                                         |                                      |                                        | ✓Save                  |
| 🖵 Help 💦 🔿        | Display                                                 |                                      |                                        |                        |
| Notice            |                                                         |                                      |                                        | Filter                 |
|                   | No Data Found                                           |                                      |                                        |                        |

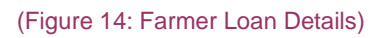

# d. Insurance

| KSHEERASREE      | Department of Dairy Development<br>Government of Kerala |                                   | SIVAN MK (Farmer) ~                |
|------------------|---------------------------------------------------------|-----------------------------------|------------------------------------|
| A Home           | Profile Affidavit Loan Insurance Family N               | ominee Knowledge                  |                                    |
| Schemes >        |                                                         |                                   |                                    |
| 🛔 Farmer 💦       | Insurance Details                                       |                                   | * Fields are Mandatory             |
| Milk Transaction | SMART ID 497138                                         |                                   |                                    |
| 👹 Membership 💦 👋 | Insurance Type * Calamity Diaster coverage              | Company Name * Oriental Insurance | Insured Amount(in RS ₹) *<br>50000 |
| 🐻 Cattle Feed    | Policy No *                                             | Policy Amount(in RS₹) *           | Policy Date *                      |
| Reports          | 4552<br>Policy Pariod (in years)                        | 500000                            | 11/04/2021                         |
| Q Search         |                                                         |                                   |                                    |
| Grievence        |                                                         |                                   | ✓Save                              |
| 🖵 Help >         | Display                                                 |                                   |                                    |
| Notice           |                                                         |                                   | Filter                             |
|                  | No Data Found                                           |                                   |                                    |
|                  |                                                         |                                   |                                    |

#### (Figure 15: Insurance Details)

# e. Family

| KSHEERASREE                                                                                                    | •                                                                                            | Department of Dairy Development<br>Government of Kerala   |                  |                                                                                                    |                                                                          |              |                         |                                          | sdfg (Farmer) τ |
|----------------------------------------------------------------------------------------------------|----------------------------------------------------------------------------------------------|-----------------------------------------------------------|------------------|----------------------------------------------------------------------------------------------------|--------------------------------------------------------------------------|--------------|-------------------------|------------------------------------------|-----------------|
| 者 Home                                                                                                    | Profile                                                                                      | Affidavit                                                 | Loan             | Insurar                                                                                                    | nce Family                                                               | / Nomine     | ee Knowledge            |                                          |                 |
| 🛔 Farmer                                                                                                    | >                                                                                            |                                                           |                  |                                                                                                    |                                                                          |              |                         |                                          |                 |
| Milk Transaction                                                                                                    | >                                                                                            | SMARTID                                                   | 915307           |                                                                                                    |                                                                          |              |                         |                                          |                 |
| 🗟 Cattle Feed                                                                                                    |                                                                                              | ARD NO                                                    | 34444535         | Ok                                                                                                    |                                                                          |              |                         |                                          | Add New Member  |
| Reports                                                                                                    | > Family Deta                                                                                | ails                                                      |                  |                                                                                                    |                                                                          |              |                         |                                          |                 |
| Q Search                                                                                                    | > Serial<br>No.                                                                              | Member<br>Name                                            | Date of<br>Birth | Gender                                                                                                    | Qualification                                                            | Relationship | Whether<br>Employed     | Nominee<br>Details                       | Action          |
| Grievence                                                                                                    | > 1                                                                                          | gdgfgd                                                    | 26-08-2021       | Male                                                                                                    | Post Gradute                                                             | Daughter     | Yes                     | Nominee                                  | Edit Cancel     |
| 🖵 Help                                                                                                    | >                                                                                            |                                                           |                  |                                                                                                    |                                                                          |              |                         |                                          |                 |
| Notice                                                                                                    | $\rightarrow$                                                                                |                                                           |                  |                                                                                                    |                                                                          |              |                         |                                          | <b>9</b>        |
| Family details<br>the PDS syste<br>displayed.                                                                                                    | can be c<br>em or by                                                                         | captured                                                  | by usin          | ig the                                                                                                    | option                                                                   | either       | usi <mark>ng op(</mark> | en API to                                | fetch data from |
| KSHEERASREE                                                                                                    | De                                                                                           | partment of Dairy                                         |                  | ew m                                                                                                    | ember                                                                    | button,      | the follow              | vin <u>a inte</u>                        | rface will be   |
| KSHEERASREE                                                                                                    | De<br>Gor                                                                                    | partment of Dairy                                         | Add ne           | ew m                                                                                                    | ember                                                                    | button,      | the follow              | vin <u>a inter</u>                       | rface will be   |
| KSHEERASREE                                                                                                    | De<br>Gor<br>Profile A                                                                       | partment of Dairy<br>vernment of Kerala                   | Add ne           | ƏW M                                                                                                    | ember                                                                    | button,      | the follow              | vin <u>a inter</u>                       | rface will be   |
| KSHEERASREE                                                                                                    | Profile A                                                                                    | partment of Dairy<br>vernment of Kerala                   | Development      | ew m                                                                                                    | ember<br>Nominee                                                         | putton,      | the follow              | vin <u>a inter</u>                       | rface will be   |
| KSHEERASREE<br># Home<br>▲ Farmer ><br>Milk Transaction >                                                                                                    | De<br>Gov<br>Profile A<br>Add New Member                                                     | partment of Dairy<br>vernment of Kerala<br>liidavil Loan  | Development      | ew m                                                                                                    | ember<br>Nominee                                                         | putton,      | the follow              | vin <u>a inter</u>                       | rface will be   |
| KSHEERASREE<br>Home<br>Farmer<br>Milk Transaction<br>Cattle Feed<br>Cattle Feed<br>KSHEERASREE                                                                                                    | De<br>Gor<br>Profile A<br>Add New Member<br>Name                                             | partment of Dairy<br>vernment of Kerala<br>fildavit Loan  | Add ne           | EW M                                                                                                    | ember<br>Nominee<br>Of Birth *                                           | putton,      | the follow              | Gender *                                 | rface will be   |
| KSHEERASREE                                                                                                    | De Gou<br>Profie A<br>Add New Member<br>Name<br>Relationship *                               | partment of Dairy<br>vernment of Kerala<br>lifedavit Loan | Add ne           | Ew m                                                                                                    | ember<br>Nominee<br>Of Birth *                                           | putton,      | the follow              | Gender *<br>- Select<br>Whether Employed | rface will be   |
| KSHEERASREE                                                                                                    | Profile A<br>Add New Member<br>Name<br>Relationship *<br>- Select                            | partment of Dairy<br>vernment of Kerala                   | Add ne           | Eamily Date Educe Comparison Educe Comparison Educe Comparison Educe Comparison Educe Comparison Educe Comparison Educe Comparison Educe Educe E   | ember<br>Nominee<br>Of Birth *<br>ational Qualification                  | Fodder Kar   | the follow              | Gender *<br>- Select<br>Whether Employed | rface will be   |
| KSHEERASREE<br>Home<br>Farmer<br>Karmer<br>Karmer | Profile A<br>Add New Member<br>Name<br>Relationship *<br>- Select<br>Monthly Income          | partment of Dairy<br>vernment of Kerala                   | Add ne           | Ew m<br>Family Date 1 Educa Control Control Cont | ember<br>Nominee<br>Of Birth *<br>ational Qualification<br>Select<br>nee | Fodder Kn    | the follov              | Cender *<br>- Select<br>Whether Employed | rface will be   |
| KSHEERASREE       Image: Constraint of the sector of the sector of the sec                                                                                                    | De Goo<br>Protio A<br>Add New Member<br>Name<br>Relationship *<br>- Select<br>Monthly Income | partment of Dairy<br>vernment of Kerala<br>titidavit Loan | Development      | Ew m                                                                                                    | ember<br>Nominee<br>Of Birth *<br>ational Qualification<br>select<br>nee | putton,      | the follov<br>wedge     | Gender *<br>- Select<br>Whether Employed | rface will be   |

While giving ration card number family details will be shown as popup.

| KSHEERASREE       | Department of Dairy Development      |                                             |                                                                                                    | 🚽 🖉 🦉 SIVAN MK (Farmer) - |
|-------------------|--------------------------------------|---------------------------------------------|----------------------------------------------------------------------------------------------------|---------------------------|
|                   | Government of Kerala                 | Rationcard Details                          |                                                                                                    |                           |
| # Home            | Profile Affidavit Loan Insurance     |                                             |                                                                                                    |                           |
| Schemes           |                                      | Owner name(English) :                       | SARASAMMA SIVAN                                                                                            |                           |
| 🛔 Farmer          | SMART ID 497138                      | Owner name(Malayalam) :                     | സരസമ്മ ശീവൻ                                                                                                |                           |
| The second second | RATION CARD NO 1739023082            | House name:                                 | 112                                                                                                    | Add New Member            |
|                   |                                      | Address :                                   | മങ്കുന്തേൽ പുത്തൻ പുരയിൽ,മണിപ്പാറ,പെങ്ങോട്ടൂർ പഞ്ചായത്ത്,എറണാകുളം                                          |                           |
| 👹 Membership      | Family Details                       | Card Type :                                 | NPS                                                                                                    |                           |
| 🖶 Cattle Feed     | Serial No. Member Name Date of Birth | Supply Office :                             | താലൂക്ക് സപ്പൈ ഓഫീസ്, കോതമംഗലം                                                                             | Nominee Details Action    |
| Reports           |                                      |                                             |                                                                                                    |                           |
| Q Search          |                                      | Family Details                              |                                                                                                    |                           |
|                   |                                      | No.Name(eng) Name(                          | Mal) Profession(eng) Profession(Mal)Relation(eng) Relation(Mal)Monthly Income                              |                           |
| Grievence         |                                      | 1 SARASAMMA SIVAN (1)<br>2 KELA SIVAN (8曲句) | മ്മശിവനിHouse hold affairsഗപ്ഹിഭരണം Card Owner ഉടമ 0<br>രിവൻ Agriculture കപപ്പി Husband ഭർത്താവ് 600       |                           |
|                   |                                      | 3 MANOJ മനോദ                                | ജ് Coolie കൂലി Son മകൻ 800                                                                                 |                           |
| 🖵 Help            |                                      | 4 DIVYA GTOL)<br>5 Adhithi Manoi (図の日の      | House hold affairsഗ്യഹഭരണം Daughter in lawമരുമകൾ 0<br>റി മനോജ് Student റിദ്ധാർത്സി Granddauphter ചെറുമകൾ 0 |                           |
| Notice            |                                      |                                             |                                                                                                    |                           |
|                   |                                      |                                             | Close                                                                                                    |                           |
|                   |                                      |                                             |                                                                                                    |                           |
|                   |                                      |                                             |                                                                                                    |                           |
|                   |                                      |                                             |                                                                                                    |                           |
|                   |                                      |                                             |                                                                                                    |                           |
|                   |                                      |                                             |                                                                                                    |                           |
|                   |                                      |                                             |                                                                                                    |                           |
|                   |                                      |                                             |                                                                                                    |                           |

```
(Figure 17: Add new member)
```

(Figure 18: View Family Nominee Members)

## f.Nominee

| KSHEERASREE        | Department of Dairy<br>Government of Kerala | See A wefer (Farmer) - |                          |        |              |
|--------------------|---------------------------------------------|------------------------|--------------------------|--------|--------------|
| 希 Home             | Profile Affidavit Loan                      | Insurance Family       | Nominee Fodder Knowledge |        |              |
| 🛔 Farmer >         |                                             |                        |                          |        |              |
| Milk Transaction > | CHOOSE NOMINEE                              |                        |                          |        |              |
| 🖶 Cattle Feed >    | SMARTID                                     |                        |                          |        |              |
| Reports >          | Gegeta                                      | Niew                   |                          |        |              |
| Q Search           |                                             | <b>U</b> IUW           |                          |        |              |
| Grievence >        | FAMILY DETAILS                              |                        |                          |        |              |
| 🖵 Help >           | Serial No.                                  | Name                   | Dob                      | Gender | Relationship |
| Notice >           | 1                                           | John                   | 1988-08-09               | MALE   | BROTHER      |
|                    | 2                                           | George                 | 2003-11-04               | MALE   | GRANDSON     |
|                    |                                             |                        |                          |        |              |
|                    |                                             |                        |                          |        |              |

While clicking the nomineee button, the following options will be displayed.

#### (Figure 19: Add Nominee Members)

- Family viewing family members with nominee.
- **Other** for adding nominee other than family members
- **View** view all nominee members

| KSHEERASREE      | Department of Dairy Development<br>Government of Kerala |                  | SIVAN MK (Farmer) -   |
|------------------|---------------------------------------------------------|------------------|-----------------------|
| # Home           | Profile Affidavil Loan Insurance Family                 | ominee Knowledge |                       |
| Schemes          |                                                         |                  |                       |
| 🔺 Farmer 💦 👌     | Choose Nominee                                          |                  |                       |
| Milk Transaction | SM147 10 197138                                         |                  |                       |
| 矕 Membership 💦 🗧 | C Family Other View                                     |                  |                       |
| o Cattle Feed    | Nominee Details                                         |                  | * Fielde are Mandaton |
| 🛢 Reports 💦      | Name *                                                  | Ration Card No   | Address *             |
| Q Search         | anju                                                    |                  | puthyacvetil          |
| Grievence        | Contact No *                                            | Aadhaar No       | Date of Birth         |
| Help >           | 9656682501<br>Gender *                                  | Relation *       |                       |
|                  | FEMALE                                                  | SISTER V         |                       |
|                  |                                                         |                  | ✓Save Save            |
|                  | Display                                                 |                  |                       |
|                  |                                                         |                  | Flar                  |
|                  | No Data Found                                           |                  |                       |

(Figure 20: View Nominee Members)

# g. Knowledge

This option is updating the field experience / knowledge.

| KSHEERASREE       | Department of Dairy Development<br>Government of Kerala |                                   | ∎ <sup>0</sup> 4 <sup>0</sup> (?) | SIVAN MK (Farmer) *  |
|-------------------|---------------------------------------------------------|-----------------------------------|-----------------------------------|----------------------|
| # Home            | Profile Affidavil Loan Insurance Family                 | Nominee Knowledge                 |                                   |                      |
| 🗐 Schemes         |                                                         |                                   |                                   |                      |
| 🛔 Farmer 💦 🖓      | Farmer Field Knowledge                                  |                                   | *1                                | Fields are Mandatory |
| Milk Transaction  | SMART ID 497138                                         |                                   |                                   |                      |
| 🍟 Membership 💦 👌  | Type Of Knowledge *                                     | Experience (In Number Of Years) * | Remarks                           |                      |
| 🗟 Cattle Feed 💦 🔿 | Best Farming Practices                                  | <b>ب</b>                          |                                   |                      |
| 🗐 Reports         |                                                         |                                   | ✓Save                             |                      |
| Q Search          | Farmer Field Knowledge Details                          |                                   |                                   |                      |
| 🗐 Grievence       |                                                         |                                   |                                   | Filter               |
| 🖵 Help 💦          |                                                         |                                   |                                   |                      |
| 🗐 Notice 💦 👌      | No Data Found                                           |                                   |                                   |                      |
|                   |                                                         |                                   |                                   |                      |
|                   |                                                         |                                   |                                   |                      |

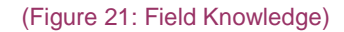

# 5.2 My Assets

# While clicking, the My Assets, the following interface will be displayed.

| a. I             | and                                                     |                   |              |                        |
|------------------|---------------------------------------------------------|-------------------|--------------|------------------------|
| KSHEERASREE      | Department of Dairy Development<br>Government of Kerala | t                 |              | SIVAN MK (Farmer) -    |
| # Home           | Land odder Liveslock Equipmen                           | nt Infrastructure |              |                        |
| 🛢 Schemes 🔷      |                                                         |                   |              |                        |
| 🛔 Farmer 🔷       | My Land Details                                         |                   |              | * Fields are Mandatory |
| Milk Transaction | SMART ID 497138                                         |                   |              |                        |
| 👹 Membership 💦 🔗 | Land Type *                                             |                   | Taluk*       | Village                |
| 🗟 Cattle Feed    | Block *                                                 | Survey No *       | SubSurvey No | Kaluppu 👻              |
| 🛢 Reports        | 037<br>Land Area(cent)                                  | ✔ 22              |              | @Fetch from Relis      |
| Q Search         |                                                         |                   |              |                        |
| Grievence        | Parcel id                                               |                   |              | ✓Save                  |
| 🖵 Help 💦 🔿       |                                                         |                   |              |                        |
| 🛢 Notice         | Land Details                                            |                   |              |                        |
|                  |                                                         |                   |              | Re                     |
|                  | No Data Found                                           |                   |              |                        |
|                  |                                                         |                   |              |                        |

(Figure 22: Farmer Assets)

System will do validation of survey no and sub survey no. with land record system

# **b.** Fodder

This option will add fodder details by adding land owned type ,fodder type and area of cultivation.

| KSHEERASREE        | Department of Dairy Development<br>Government of Kerala |                        | AKASH (Farmer) +               |
|--------------------|---------------------------------------------------------|------------------------|--------------------------------|
| 🕈 Home             | Land Fodder Livestock Equipment Infrastructure          |                        |                                |
| 🗿 Schemes 💦 🔅      |                                                         |                        |                                |
| 🛔 Farmer 🗸 🗸       | Fodder Cultivation Details                              |                        |                                |
| My Profile         | SMART ID 497241                                         |                        |                                |
| My Assests         | Land Owned/Leased *                                     | Fodder Type *          | Area of Cultivation (hectares) |
| My Society         | Select 🗸 🗸                                              | Select 🗸 🗸             |                                |
| I Milk Transaction | Date of Cultivation                                     | Expected Yield (In Rs) | Actual Yield (In Rs)           |
| 🍟 Membership 💦 👌   |                                                         |                        |                                |
| 🗑 Cattle Feed 🔗 👋  |                                                         |                        | ✓Save                          |
| 🗐 Reports 💦 👋      |                                                         |                        |                                |
| Q Search           | Display                                                 |                        |                                |
| 🖬 Grievence        |                                                         |                        | He he                          |
| 🖵 Help             | No Data Found                                           |                        |                                |
| 🗿 Notice 💦 👌       |                                                         |                        |                                |
|                    |                                                         |                        |                                |

(Figure 22: Fodder Cultivation Details)

# c. Livestock

This option will add livestock details by adding species type, species name, Breed and number of livestock.

| KSHEERASREE       | Department of Dairy Development<br>Government of Kerala |                  |                                                                 | L <sup>O</sup> Δ <sup>O</sup> AKASH (Farmer) + |
|-------------------|---------------------------------------------------------|------------------|-----------------------------------------------------------------|------------------------------------------------|
| # Home            | Land Fodds Livestock quipment                           | Infrastructure   |                                                                 |                                                |
| 🛢 Schemes 💦       |                                                         |                  |                                                                 |                                                |
| 🛔 Farmer 🗸 🗸      | My Livestock                                            |                  |                                                                 | * Fields are Mandatory                         |
| My Profile        | SMART ID 497241                                         |                  |                                                                 |                                                |
| My Assests        | Species Type                                            | Species *        | Breed *                                                         | No. of Livestock                               |
| My Society        | Livestock                                               | Choose Species 🗸 | Choose Breed V                                                  |                                                |
| Milk Transaction  | Age                                                     | lag number       | - Choose Steen -<br>HF<br>Malabari<br>Jamunapari<br>Multe Steel |                                                |
| 🍟 Membership 💦 🚿  |                                                         |                  | Surti Buffalo<br>JERSY                                          | ✓Save                                          |
| 🖶 Cattle Feed 💦 👌 |                                                         |                  | VECHOOR<br>RED SINDHI                                           |                                                |
| Reports           | Details                                                 |                  | GIR<br>KASARGOD DWARF                                           |                                                |
|                   |                                                         |                  | BROWN SWISS<br>MURRAH                                           | Filter                                         |
| Q Search          |                                                         |                  | Sukini                                                          |                                                |
| 🗐 Grievence       | No Data Found                                           |                  |                                                                 |                                                |
| 🖵 Help 💦 🔷        |                                                         |                  |                                                                 |                                                |
| Notice            |                                                         |                  |                                                                 |                                                |

(Figure 23: Livestock details)

# d. Equipment

This option add equipment details by adding equipment type, no of equipment's, purchase amount etc.

| KSHEERASREE       | Department of Dairy Development<br>Government of Kerala | L <sup>O</sup> Δ <sup>O</sup> M KASTHURI (Farmer) + |                            |
|-------------------|---------------------------------------------------------|-----------------------------------------------------|----------------------------|
| # Home            | Land Fodder Livestoc Equipment Infrast                  | ructure                                             |                            |
| 🛓 Farmer 💦 👌      |                                                         |                                                     |                            |
| Milk Transaction  | Equipment Details                                       |                                                     |                            |
| 🐱 Cattle Feed 💦 👌 | SMART ID 205567                                         |                                                     |                            |
| 🖉 Reports         | Equipment Type *                                        | No of Equipments *                                  | Equipment Spec no          |
| ,                 | Select Equipment Type V                                 | ×                                                   |                            |
| Q Search          | Milking Machines                                        | Purchase Amount(in RS ₹)                            | Dealer Name                |
| Grievence >       | Farm Machinery<br>Milk Analyser                         | \$                                                  |                            |
| 🖵 Help 🛛 🔿        | Weighing Machine                                        | AMC Period (in years)                               | Type of Purchase<br>Self v |
| 🖉 Notice 💦 👋      | li.                                                     |                                                     |                            |
|                   |                                                         |                                                     | ✓Save CRefresh             |

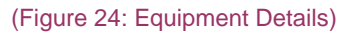

# e. Infrastructure

Farmers can insert infrastructure details by entering infrastructure type, total area and number.

| KSHEERASREE      | Department of Dairy Development<br>Government of Kerala |                |                          |              | AKASH (Farmer) -       |
|------------------|---------------------------------------------------------|----------------|--------------------------|--------------|------------------------|
| # Home           | Land Fodder Livestock Equipment                         | Infrastructure |                          |              |                        |
| Schemes          |                                                         | _              |                          |              |                        |
| 🛔 Farmer 🗸 🗸     | Infrastructure Details                                  |                |                          |              | * Fields are Mandatory |
| My Profile       | SMART ID 497241                                         |                |                          |              |                        |
| My Assests       | Infrastructure Type *                                   | Number *       | Total Area (In Sq ft.) * | Date Owned * | Price value (in RS)    |
| My Society       | Select Infra Type 🗸                                     |                |                          |              |                        |
| Milk Transaction | Cow Shed Fodder Shed Feeding Shed                       |                |                          |              | ✓ Save                 |
| 🝟 Membership 💦 🗧 | bgfhfghjkhj<br>Groepog                                  |                |                          |              |                        |
| 🖶 Cattle Feed    |                                                         |                |                          |              | Filter                 |
| 🗿 Reports        | No Data Found                                           |                |                          |              |                        |
| Q Search         | NO Data Pound                                           |                |                          |              |                        |
| Grievence        |                                                         |                |                          |              |                        |
| 🖵 Help 💦         |                                                         |                |                          |              |                        |
| Notice           |                                                         |                |                          |              |                        |

(Figure 25: Infrastructure Details)

# 5.3 My Society

a. My society - Farmer can view his society profile.

| KSHEERASREE      | Department of Dairy I<br>Government of Kerala | levelopment            |                     |                                                             | a 👌 👔 M KASTHURI (Fan |
|------------------|-----------------------------------------------|------------------------|---------------------|-------------------------------------------------------------|-----------------------|
| # Home           | My society Share                              |                        |                     |                                                             |                       |
| 🛔 Farmer 💦       | DCS Profile                                   |                        |                     |                                                             |                       |
| Milk Transaction | Type<br>NON APCOS                             | Name Of Society *      | ROI PADAKA SAHAKAR/ | Name Of Society (Malayalam)<br>ദീപ്തിഗിരി ക്രീരോല്പാദക സഹകര | Short Name            |
| ඏ Cattle Feed →  | Short Name (Malayalam)                        | BMC Facility Available | ,                   | GSTN                                                        |                       |
| Reports >        | ദീപ്തിഗിരി ക്ഷീരോല്പാദക<br>                   | NO                     | ~                   | 45685689                                                    |                       |
| Q Search         | Milma<br>Type                                 | Office Name            |                     | Milma Affliation No                                         | Affliation Date       |
| Grievence        | MRCMPU-Malabar Milma                          | ✓ malabar milma        | ~                   | HGFG56465                                                   | 08/01/2021            |
| 🖵 Help 💦         | Browse No file selected.                      |                        |                     |                                                             |                       |
| Notice           | Location                                      |                        |                     | Date                                                        |                       |
|                  | State *                                       | District *             |                     | Date Of Start                                               | Date of Registration  |
|                  | KERALA 🗸                                      | ERNAKULAM              | v                   | 07/04/2021                                                  | 02/04/2021            |
|                  | Taluk *                                       | Local Body Type *      |                     | Date Of Registration as Apcos                               | Date Start as Apcos   |
|                  | Aluva ~                                       | Municipal Corporations | ×                   | 14/04/2021                                                  | 14/04/2021            |
|                  | Block                                         | Local Body             |                     | Contact                                                     |                       |
|                  | Select Block V                                | Kochi                  | v                   | Std code Land Line No                                       | Mobile No             |
|                  | House No                                      | Address *              |                     | 04651 52489665656                                           | 9685471235            |

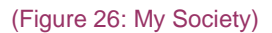

## b. Share

The farmer can view the share details while updated at the time of becoming member.

| KSHEERASREE                                      | Department of Day<br>Government of Ker | airy Development<br>ala |                    |              | ammu (Farmer) - |
|--------------------------------------------------|----------------------------------------|-------------------------|--------------------|--------------|-----------------|
| # Home                                           | My society Share                       |                         |                    |              |                 |
| <b>å Farmer</b> ∨<br>My Profile                  | Member Share Details                   |                         |                    |              |                 |
| My Assests                                       | SMARTID<br>517607                      | Society Name            | Date Of Membership | No Of Shares |                 |
| $\blacksquare \text{ Milk Transaction} \qquad >$ | Total Share Value (In Rs)              | Resolution No           | Resolution Date    |              |                 |
| 🐻 Cattle Feed                                    |                                        |                         |                    |              |                 |
| a Reports                                        |                                        |                         |                    |              | ✓Save Crefresh  |

(Figure 27: Farmer Share Details)

# 6. Schemes

After success full completion of farmer registration, Farmers can apply the for scheme. Farmer has to choose **NEW from scheme menu**, the farmer can apply for the schemes.

# 6.1 New Scheme

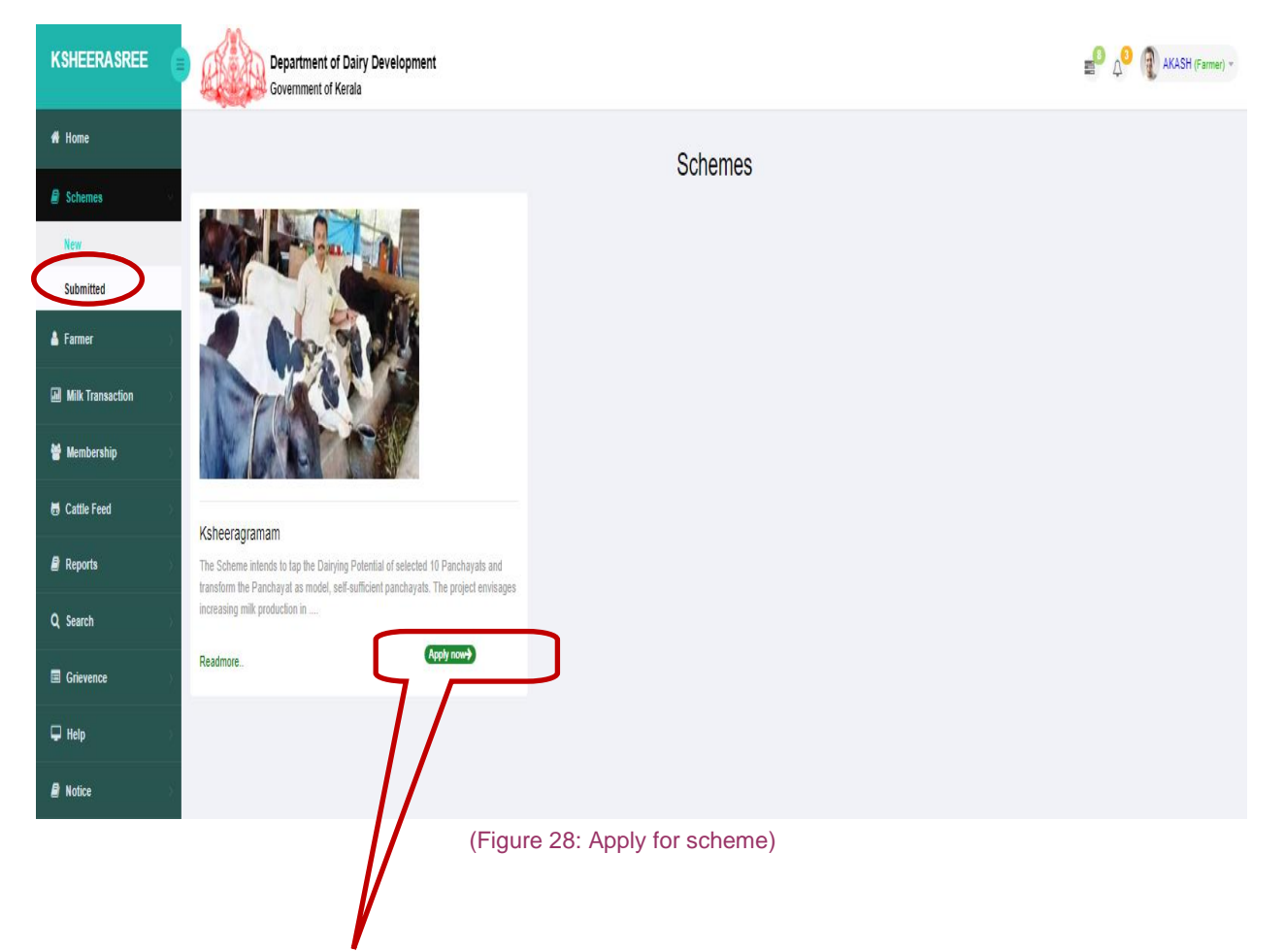

While clicking on Apply now Button, the following interface will be displayed for the farmer to apply for the available services.

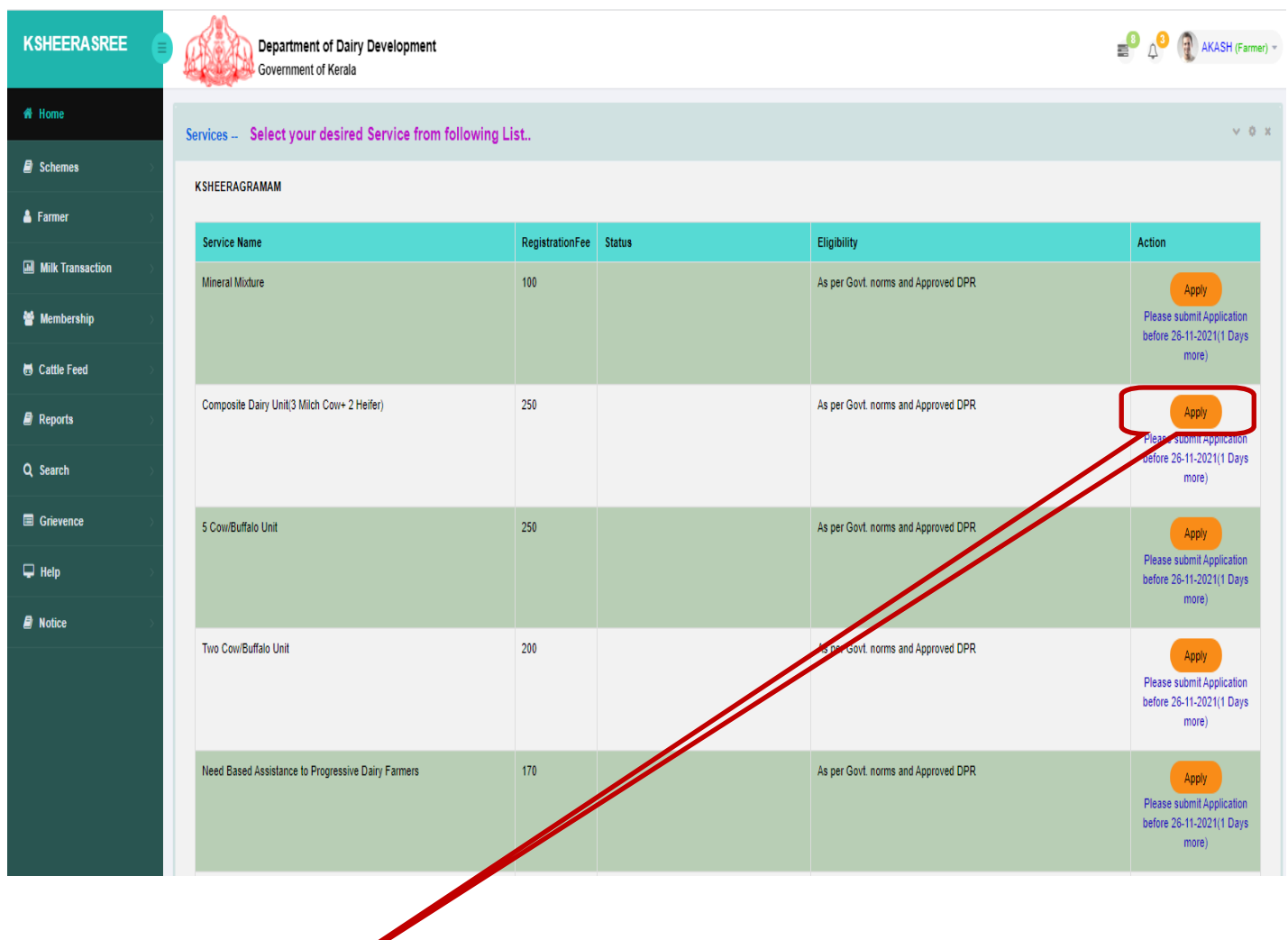

(Figure 27: show list of services)

While clicking on Apply button, a popup window will come displaying the scheme parameters and the amount required to be spent against each parameter. If the farmer is ready to spend the amount he will choose I agree option and click on proceed button, where he will be redirected to the application of corresponding service.

Schemes may not be available in the following cases

- 1. Target for the service related to the scheme is not set.
- 2. Area of allocation of the service related to the scheme is different from the area of the farmer
- 3. Application date for the scheme has passed

If the scheme is not available an alert message will be popup as shown below while clicking on the Apply button.

| KSHEERASREE      | Department of Dairy Development<br>Government of Kerala |                 |                                     |                                     | L <sup>O</sup> Δ <sup>O</sup> VINCENT GEORGE (Farmer) -                   |
|------------------|---------------------------------------------------------|-----------------|-------------------------------------|-------------------------------------|---------------------------------------------------------------------------|
| # Home           | Services Select your desired Service from followin      | ng List         |                                     |                                     | ~ 0 x                                                                     |
| 🗐 Schemes        | KSHEERAGRAMAM                                           | -               |                                     |                                     |                                                                           |
| 🛔 Farmer 💦       |                                                         |                 |                                     | -                                   |                                                                           |
| Milk Transaction | Service Name                                            | RegistrationFee | Status                              | As ner Govt norms and Annroved DPR  | Action                                                                    |
| 🍟 Membership     |                                                         |                 |                                     |                                     | Apply<br>Please submit Application<br>before 11-06-2023(559 Days          |
| 🖶 Cattle Feed    |                                                         |                 |                                     |                                     | more)                                                                     |
| Q Search         | Composite Dairy Unit(3 Milch Cow+ 2 Helfer)             | Your local      | body is not eligible for the scheme | As per Govt. norms and Approved DPR | Application submission date<br>Exceeded                                   |
|                  | 5 Cow/Buffalo Unit                                      |                 | ок                                  | As per Govt. norms and Approved DPR | Application submission date<br>Exceeded                                   |
|                  | Two Cow/Buffalo Unit                                    | 200             |                                     | As per Govt. norms and Approved DPR | Apply<br>Please submit Application<br>before 30-11-2021(1 Days<br>more)   |
|                  | Need Based Assistance to Progressive Dairy Farmers      | 170             |                                     | As per Govt. norms and Approved DPR | Appy<br>Please submit Application<br>before 11-06-2023(559 Days<br>more)  |
|                  | Construction of Scientific Cattle Shed                  | 200             |                                     | As per Govt. norms and Approved DPR | Apply<br>Please submit Application<br>before 11-06-2023(559 Days<br>more) |

# **KSHEERASREE-** Farmer Registration

# **USER MANUAL**

| KSHEERASREE      | Department of Dair<br>Government of Kerala | Need Ba          | sed Assistance to Progress | ive Dairy Farmers Financial  | Breakup                  | ×                | AKASH (Farmer) -                                                        |
|------------------|--------------------------------------------|------------------|----------------------------|------------------------------|--------------------------|------------------|-------------------------------------------------------------------------|
| # Home           |                                            |                  | □ I Agree to spend the     | amount as per the components | Proceed                  |                  | Please submit Application<br>before 26-11-2021(1 Days                   |
|                  |                                            | SI No. Parameter |                            | 5                            | unters )                 |                  | more)                                                                   |
|                  | 5 Cow/Buffalo Unit                         | 1 MILK CANS      |                            |                              | 50000.00                 | oved DPR         | Apply<br>Please submit Application                                      |
| Milk Transaction |                                            | 2 RUBBER MA      | т                          | /                            | 5000.00                  |                  | before 26-11-2021(1 Days<br>more)                                       |
| 👹 Membership 💦 🔗 | Two Cow/Buffalo Unit                       | 3 Total amo      | ount(Rs.)                  |                              | 100000.00                | oved DPR         | Apply                                                                   |
|                  |                                            |                  |                            | Subsidy amount(Rs.)          | 50000.00                 |                  | Please submit Application<br>before 26-11-2021(1 Days<br>more)          |
|                  | Need Based Assistance to Progressive       | ri i amora       |                            |                              | As per cost, nonna and a | average over DPR |                                                                         |
|                  |                                            |                  |                            |                              |                          |                  | Please submit Application<br>before 26-11-2021(1 Days                   |
|                  |                                            |                  |                            | //                           |                          |                  | more)                                                                   |
|                  | Construction of Scientific Cattle Shed     |                  | 200                        |                              | As per Govt. norms and A | Approved DPR     | Apply<br>Please submit Application                                      |
|                  |                                            |                  |                            |                              |                          |                  | before 26-11-2021(1 Days more)                                          |
|                  | Composite Dairy Unit(1 Mitch Cow+ 1 Heif   | er)              | 200                        |                              | As per Govt. norms and A | Approved DPR     | Apply<br>Please submit Application<br>before 26-11-2021(1 Days<br>more) |
|                  | Showing page 1/1 of 7 results              |                  |                            |                              |                          |                  |                                                                         |
|                  |                                            | /                |                            |                              |                          |                  |                                                                         |

# After clicking proceed button he will be redirected to the page for applying services.

| KSHEERASREE      | Department of Dairy Devel<br>Government of Kerala | lopment                |             |                                 | AKASH (Farmer) ~ |
|------------------|---------------------------------------------------|------------------------|-------------|---------------------------------|------------------|
| of Home          |                                                   | airy Farmers           | English     |                                 |                  |
| 🛢 Schemes 💦      | Profile                                           |                        |             |                                 |                  |
| Å Farmer 💦       | Applicant Name                                    | Smart ID               |             | Unique Registration Number(UIC) |                  |
| Milk Transaction | Gender                                            | Mobile Number          | Land Number | Pincode                         |                  |
| 🍟 Membership 💦 👋 | MALE                                              | 8547008478             |             | 686508                          |                  |
| 🗟 Cattle Feed    | House Name                                        | Address                |             | Localbody                       |                  |
| 🗐 Reports        | TEST                                              | TEST                   |             | AZHOOR                          |                  |
| •                | State                                             | District               |             | Taluk                           |                  |
| Q Search         | KERALA                                            | THIRUVANANTHAPURAM     |             | Kattakkada                      |                  |
| Grievence        | Block                                             | Panchayath             |             | Village                         |                  |
| 🖵 Help           |                                                   | Municipal Corporations |             |                                 |                  |
|                  | Aadhaar Number                                    | Rationcard Number      |             |                                 |                  |
| 🗐 Notice 💦 👋     | XXXX-XXXX-XXXX                                    | 1212121212             |             |                                 |                  |
|                  | Whether Member of Society?                        |                        | 🔾 Yes 🖲 No  |                                 |                  |
|                  | Society Name                                      | Membership No.         |             |                                 |                  |
|                  |                                                   |                        |             |                                 |                  |
|                  |                                                   |                        |             |                                 |                  |
|                  | Bank Details                                      |                        |             |                                 |                  |

#### **USER MANUAL**

### **KSHEERASREE-** Farmer Registration

| _                                                                                                    |                                                                                         |                                                               |                                                                            |                 |                   |                                                 |
|----------------------------------------------------------------------------------------------------|-----------------------------------------------------------------------------------------|---------------------------------------------------------------|----------------------------------------------------------------------------|-----------------|-------------------|-------------------------------------------------|
| Bank Account Number                                                                                                    | E                                                                                       | Bank Branch                                                   |                                                                            |                 | IFSC Code         |                                                 |
| 121212121212                                                                                                    |                                                                                         | PEERMADE                                                      |                                                                            |                 | SBIN0070109       |                                                 |
|                                                                                                    |                                                                                         |                                                               |                                                                            |                 |                   | ✓ Confirmed Edit                                |
| Land Details                                                                                                    |                                                                                         |                                                               |                                                                            |                 |                   |                                                 |
| No Data                                                                                                    |                                                                                         |                                                               |                                                                            |                 |                   |                                                 |
|                                                                                                    |                                                                                         |                                                               |                                                                            |                 |                   | ✓Confirm Land Edit                              |
| Livestock Details                                                                                                    |                                                                                         |                                                               |                                                                            |                 |                   |                                                 |
| Serial No                                                                                                    | Species                                                                                 | Breed                                                         | 1                                                                          |                 | Age               | Tag Number                                      |
| 1                                                                                                    | cow                                                                                     | VECH                                                          | IOOR                                                                       |                 | 2                 |                                                 |
|                                                                                                    |                                                                                         |                                                               |                                                                            |                 |                   | ✓Confirm Livestock     Edit                     |
| Scheme Related                                                                                                    |                                                                                         |                                                               |                                                                            |                 |                   |                                                 |
| 1.Are You Willing to buy Livestock from<br>2.Upload Document<br>Document Name<br>Select<br>3.Estimate Document Name<br>Estimate | v other States? •Yes ONo<br>+Add<br>View Estimate                                       |                                                               |                                                                            |                 |                   |                                                 |
| Declaration                                                                                                    |                                                                                         |                                                               |                                                                            |                 |                   |                                                 |
| All the information I have provided her<br>I have not received a similar subsidy f<br>multiple schemes , I express my willingne | e is true in my knowledge a<br>om this department or any<br>is to opt for scheme having | nd faith( <b>Man</b> d<br>other govt. depa<br>highest subsidy | latory)<br>rtment for the last three financial years<br>portion(Mandatory) | s. I will abide | to the Dairy Depi | artment Scheme Guidelines. If I am selected for |
|                                                                                                    |                                                                                         |                                                               |                                                                            | VS              | Save as Draft     | Submit                                          |
|                                                                                                    |                                                                                         |                                                               |                                                                            |                 |                   |                                                 |

The application form shows the farmer details at the time of farmer registration.

The farmer will confirm Bank details, Land details and Livestock details before submitting the application.

In upload document section there are mandatory and optional documents. The farmer must upload mandatory documents before submit.

The mandatory confirmations should be given before submit.

The farmer must also confirm the mandatory declaration in the declaration section

# 6.2 Submitted

After successful completion of application entry, the application will be shown in submitted option in the scheme menu.

| KSHEERASREE      | Department of Dairy Development                    |                |        |        |                  |          |             |                |   |  |
|------------------|----------------------------------------------------|----------------|--------|--------|------------------|----------|-------------|----------------|---|--|
| # Home           | Application Submitted                              |                |        |        |                  |          |             | ~ 0            | × |  |
| Schemes          |                                                    |                |        |        |                  |          |             |                |   |  |
| 🛔 Farmer 💦       | Name                                               | Submitted Date | Status | Action | Agreement Upload | TimeLine | Expenditure | Voucher Status |   |  |
| Milk Transaction | Need Based Assistance to Progressive Dairy Farmers | 25-11-2021     | Draft  | View   |                  |          |             |                |   |  |
| 👹 Membership 💦 🖓 | Showing page 1/1 of 1 results                      |                |        |        |                  |          |             |                |   |  |
| 🐱 Cattle Feed    |                                                    |                |        | //     |                  |          |             |                |   |  |
| 🛢 Reports        |                                                    |                |        |        |                  |          |             |                |   |  |
| Q Search         |                                                    |                |        |        |                  |          |             |                |   |  |
| Grievence        |                                                    |                |        |        |                  |          |             |                |   |  |
| 🖵 Help 💦         |                                                    |                |        |        |                  |          |             |                |   |  |
| Notice           |                                                    |                |        |        |                  |          |             |                |   |  |
|                  |                                                    |                |        |        |                  |          |             |                |   |  |
|                  |                                                    |                |        |        |                  |          |             |                |   |  |

Clicking on the view button shows the saved application details.

# **KSHEERASREE-** Farmer Registration

# **USER MANUAL**

| KSHEERASREE      | Department of Dair<br>Government of Kerala | Application Form           |          |                   |             |           |                        | × |              |          | <b>1</b>    | AKASH (Farmer) |   |
|------------------|--------------------------------------------|----------------------------|----------|-------------------|-------------|-----------|------------------------|---|--------------|----------|-------------|----------------|---|
|                  | Application Submitted                      | Profile                    |          |                   |             |           |                        | ₽ |              |          |             | v o x          |   |
| Schemes          |                                            | Applicant Name             |          | Smart ID          |             | Unique Re | gistration Number(UIC) |   |              |          |             |                |   |
| 🛔 Farmer         | Name                                       | AKASH                      |          | 497241            |             |           |                        |   | ement Upload | TimeLine | Expenditure | Voucher Status |   |
| Milk Transaction | Need Based Assistance to Progressive       | Gender                     | Mobile N | umber             | Land Number |           | Pincode                |   |              |          |             |                |   |
| 👹 Membershin     | Showing page 1/1 of 1 results              | MALE                       | 854700   | 8478              |             |           | 686508                 |   |              |          |             |                |   |
|                  |                                            | House Name                 |          | Address           |             | Localbody | n                      |   |              |          |             |                |   |
| 🗟 Cattle Feed    |                                            | TEST                       |          | 1231              |             | AZHUU     | r.                     |   |              |          |             |                |   |
| 🛢 Reports        |                                            | State                      |          | District          |             | Taluk     |                        |   |              |          |             |                |   |
|                  |                                            | KERALA                     |          | THIRUVANANTHA     | PURAM       | Kattakka  | 608                    |   |              |          |             |                |   |
| Q Search         |                                            | Block                      |          | Panchayath        |             | Village   |                        |   |              |          |             |                |   |
| Grievence        |                                            |                            |          |                   |             |           |                        |   |              |          |             |                |   |
| 🖵 Help           |                                            | Aadhaar Number             |          | Rationcard Number |             |           |                        |   |              |          |             |                |   |
|                  |                                            | XXXX-XXXX-XXXX             |          | 1212121212        |             |           |                        |   |              |          |             |                |   |
| Notice           |                                            | Whether Member of Society? |          |                   | 🔿 Yes 🖲 No  |           |                        |   |              |          |             |                |   |
|                  |                                            | Society Name               |          | Membership No.    |             |           |                        |   |              |          |             |                |   |
|                  |                                            |                            |          |                   |             |           |                        |   |              |          |             |                |   |
|                  |                                            | Bank Details               |          |                   |             |           |                        |   |              |          |             |                |   |
|                  |                                            |                            |          |                   |             |           |                        |   |              |          |             |                |   |
|                  |                                            | 121212121212               |          |                   |             | SBIN007   | 0109                   |   |              |          |             |                |   |
|                  |                                            |                            |          | - LEIGHNDE        |             | Control   |                        |   |              |          |             |                |   |
|                  |                                            | Land Dataila               |          |                   |             |           |                        |   |              |          |             |                | 1 |

# **Please Note:**

- FARMER can register only once with the **AADHAAR CARD NUMBER**
- All the status details would be sent to the user immediately through the Message on your registered mobile number and Email Id.

# Farmer Registration Process Flow

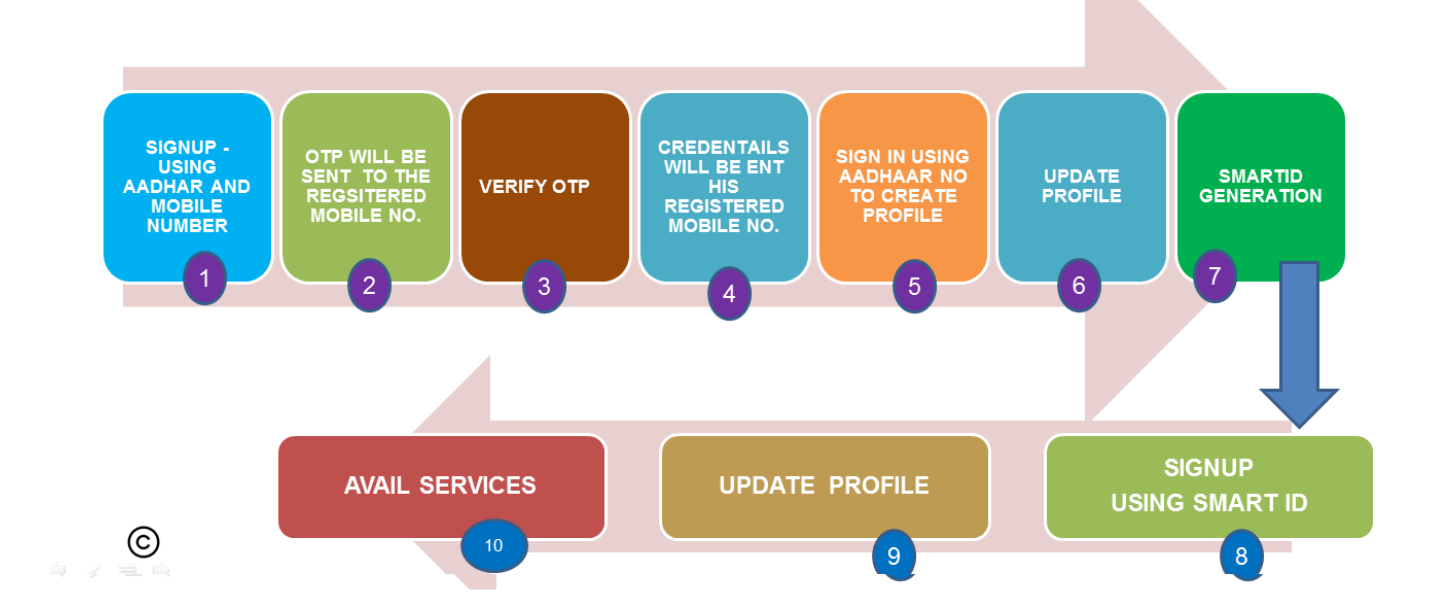

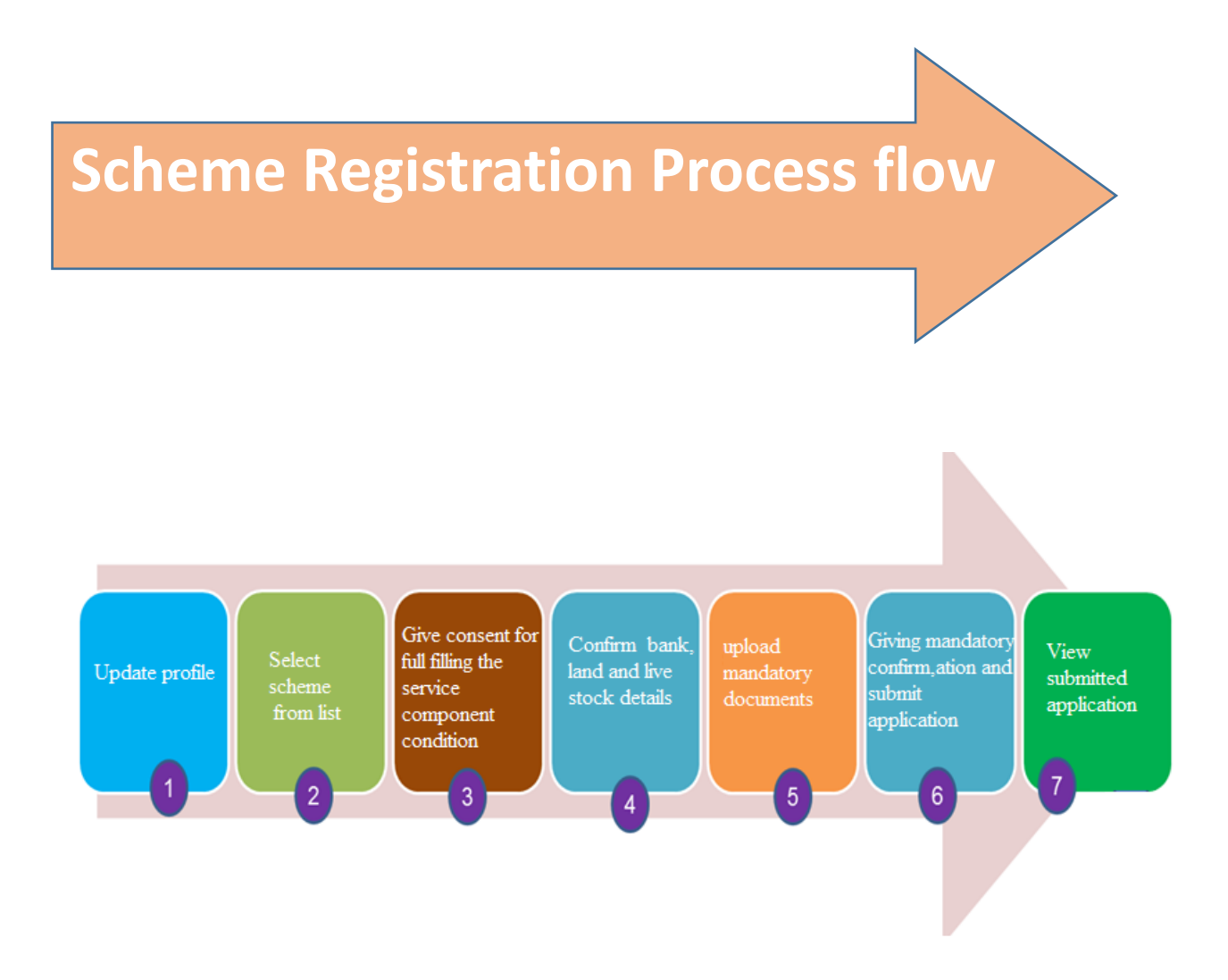